Powdrożeniowa Dokumentacja Użytkownika

Kreator geokodowania

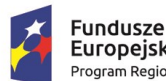

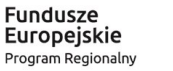

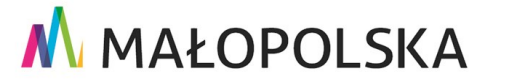

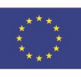

"Budowa, wdrożenie i utrzymanie Małopolskiej Infrastruktury Informacji Przestrzennej (MIIP-2)"

IS.I.272.8.2019

Powdrożeniowa Dokumentacja Użytkownika – Katalog zasobów Katalog zasobów

# Spis treści

| 1. | Wprowadzenie4                                                  |
|----|----------------------------------------------------------------|
| 2. | Opis aplikacji5                                                |
| 3. | Zasady poruszania się po aplikacji6                            |
| 4. | Funkcje aplikacji9                                             |
| 4  | 4.1. Funkcja geokodowania9                                     |
|    | 4.1.1. Uruchomienie aplikacji Kreator Geokodowania9            |
|    | 4.1.2. Wczytanie pliku z danymi11                              |
|    | 4.1.3. Uruchomienie Kreatora Geokodowania12                    |
|    | 4.1.4. Przeglądanie wyników23                                  |
|    | 4.1.4.1. Filtr wyników geokodowania25                          |
|    | 4.1.4.1.1. Weryfikacja obiektów oznaczonych kolorem żółtym     |
|    | 4.1.4.1.2. Weryfikacja obiektów oznaczonych kolorem niebieskim |
|    | 4.1.4.2. Filtr przestrzenny                                    |
|    | 4.1.4.3. Sortowanie wyników tabeli37                           |
|    | 4.1.5. Edycja danych w tabeli                                  |
|    | 4.1.5.1. Edycja obiektu w tabeli                               |
|    | 4.1.5.2. Wprowadzenie pozycji obiektu40                        |
|    | 4.1.5.3. Usunięcie rekordu z aktywnej warstwy42                |
| 2  | 4.2. Eksport wyników geokodowania do pliku43                   |
| 4  | 4.3. Eksport/import konfiguracji geokodowania do/z pliku44     |
| 4  | 4.4. Warstwy                                                   |

Strona 2 z 50

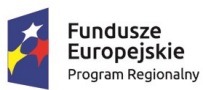

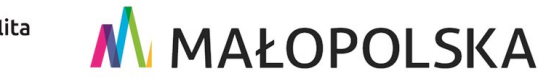

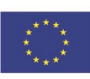

"Budowa, wdrożenie i utrzymanie Małopolskiej Infrastruktury Informacji Przestrzennej (MIIP-2)"

IS.I.272.8.2019

Powdrożeniowa Dokumentacja Użytkownika – Katalog zasobów Katalog zasobów

5. Obsługa sytuacji nietypowych ...... 47

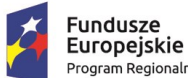

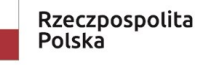

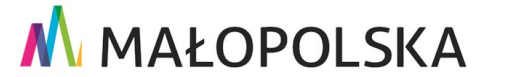

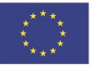

Strona 3 z 50

"Budowa, wdrożenie i utrzymanie Małopolskiej Infrastruktury Informacji Przestrzennej (MIIP-2)"

IS.I.272.8.2019

Powdrożeniowa Dokumentacja Użytkownika – Katalog zasobów Katalog zasobów

# 1. Wprowadzenie

Niniejszy dokument został wykonany w ramach umowy nr IXA/184/IS/20 z dnia 19.05.2020 r. pomiędzy GISPartner Sp. z o.o. a Województwem Małopolskim na "BUDOWĘ, WDROŻENIE i UTRZYMANIE MAŁOPOLSKIEJ INFRASTRUKTURY INFORMACJI PRZESTRZENNEJ (MIIP-2)".

Umowa została zawarta w ramach realizacji części projektu pn. "REGIONALNY SYSTEM CYFROWYCH REJESTRÓW GEODEZYJNYCH" realizowanego w ramach Regionalnego Programu Operacyjnego Województwa Małopolskiego na lata 2014-2020, 2. osi priorytetowej Cyfrowa Małopolska oraz poddziałania 2.1.4. E-usługi w informacji przestrzennej.

Niniejsza powdrożeniowa dokumentacja użytkownika zawiera opis wszystkich kluczowych funkcjonalności i cech aplikacji pn. **Geokodowanie**.

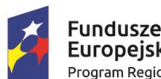

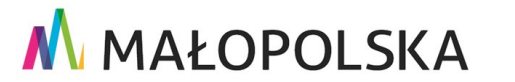

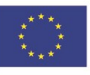

Strona 4 z 50

"Budowa, wdrożenie i utrzymanie Małopolskiej Infrastruktury Informacji Przestrzennej (MIIP-2)"

IS.I.272.8.2019

Powdrożeniowa Dokumentacja Użytkownika – Katalog zasobów Katalog zasobów

# 2. Opis aplikacji

Aplikacja umożliwia uruchomienie procesu geokodowania polegającego na ustalaniu położenia obiektu w przestrzeni na podstawie danych opisowych, np. adresu, współrzędnych czy numeru działki. W aplikacji możemy geokodować następujące rodzaje danych: adresy, działki ewidencyjne, obręby ewidencyjne, podział administracyjny, współrzędne oraz miejscowości. Aplikacja wykorzystuje komponenty klienta aplikacji mapowych (mapa podkładowa, funkcjonalność zoom, tabela powiązana z mapą) oraz funkcjonalności ściśle związane z geokodowaniem (filtr geokodowania, sposób prezentacji wyników geokodowania). Aplikacja nie wymaga logowania oraz nie zachowuje efektów pracy po zamknięciu przeglądarki.

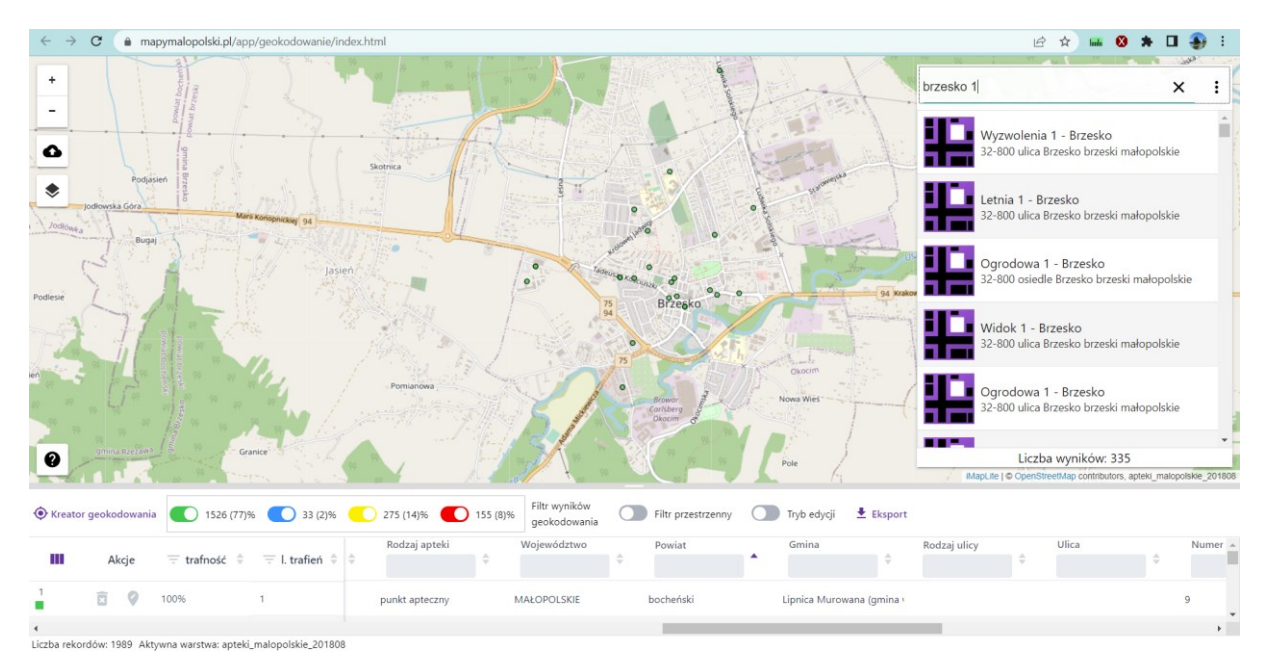

Rysunek 1: Aplikacja geokodowania

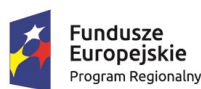

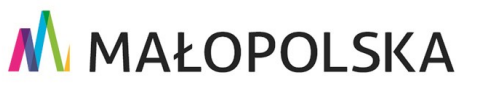

Rozwoju Regionalnego

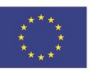

Strona 5 z 50

"Budowa, wdrożenie i utrzymanie Małopolskiej Infrastruktury Informacji Przestrzennej (MIIP-2)"

IS.I.272.8.2019

Powdrożeniowa Dokumentacja Użytkownika – Katalog zasobów Katalog zasobów

# 3. Zasady poruszania się po aplikacji

W niniejszym rozdziale zamieszczone zostały główne sposoby zapisu, skróty i ikony użyte w dalszych rozdziałach dokumentu.

Tabela 1: Konwencje stosowane w dokumencie

| Zapis                        | Znaczenie                                                                                                    |
|------------------------------|----------------------------------------------------------------------------------------------------|
| Nazwa funkcji                | Oznaczenie nazwy opisywanych funkcji                                                                                                   |
|                              |                                                                                                    |
| [Nazwa pola edycyjnego]      | Oznaczenie pola edycyjnego "Nazwa pola edycyjnego" lub<br>listy wyboru                                                                 |
| {Nazwa elementu sterującego} | Oznaczenie elementu sterującego "Nazwa elementu<br>sterującego", takiego jak: przycisk, ikona, pole wyboru,<br>pozycja w liście wyboru |

### Poniższa tabela zawiera opis elementów interfejsu aplikacji Geokodowania.

### Tabela 2: Elementy interfejsu

| Wygląd    | Opis                     |
|-----------|--------------------------|
|           | Pole edycyjne – tekstowe |
| geojson 🗸 | Lista wyboru             |

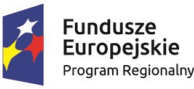

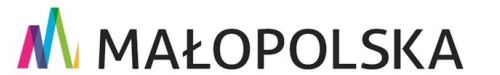

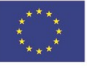

Strona 6 z 50

"Budowa, wdrożenie i utrzymanie Małopolskiej Infrastruktury Informacji Przestrzennej (MIIP-2)"

IS.I.272.8.2019

Powdrożeniowa Dokumentacja Użytkownika – Katalog zasobów Katalog zasobów

| Wygląd               | Opis                          |
|----------------------|-------------------------------|
|                      | Przełącznik                   |
| +                    | Przybliż                      |
| -                    | Oddal                         |
| 6                    | Wczytaj plik do geokodowania  |
| ♦                    | Warstwy                       |
| Treator geokodowania | Kreator geokodowania          |
| *                    | Eksport / Import Konfiguracji |
| Ł Eksport            | Eksport do pliku              |
|                      | Usuń                          |
|                      | Widoczność kolumn             |
| •                    | Wskaż geometrię               |
|                      | Pokaż opcje wyszukiwania      |

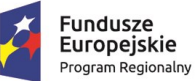

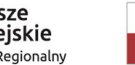

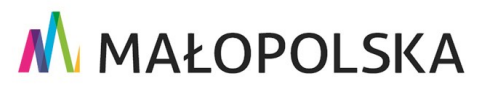

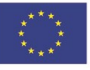

Strona 7 z 50

"Budowa, wdrożenie i utrzymanie Małopolskiej Infrastruktury Informacji Przestrzennej (MIIP-2)"

IS.I.272.8.2019

Powdrożeniowa Dokumentacja Użytkownika – Katalog zasobów Katalog zasobów

Centralną częścią aplikacji jest mapa podkładowa z obszarem zarezerwowanym dla tabeli. Podstawowa funkcja aplikacji – **Kreator geokodowania** – obsługiwana jest poprzez następujące po sobie kroki. Użytkownik przechodzi do kolejnego kroku wybierając przycisk **{Dalej}**.

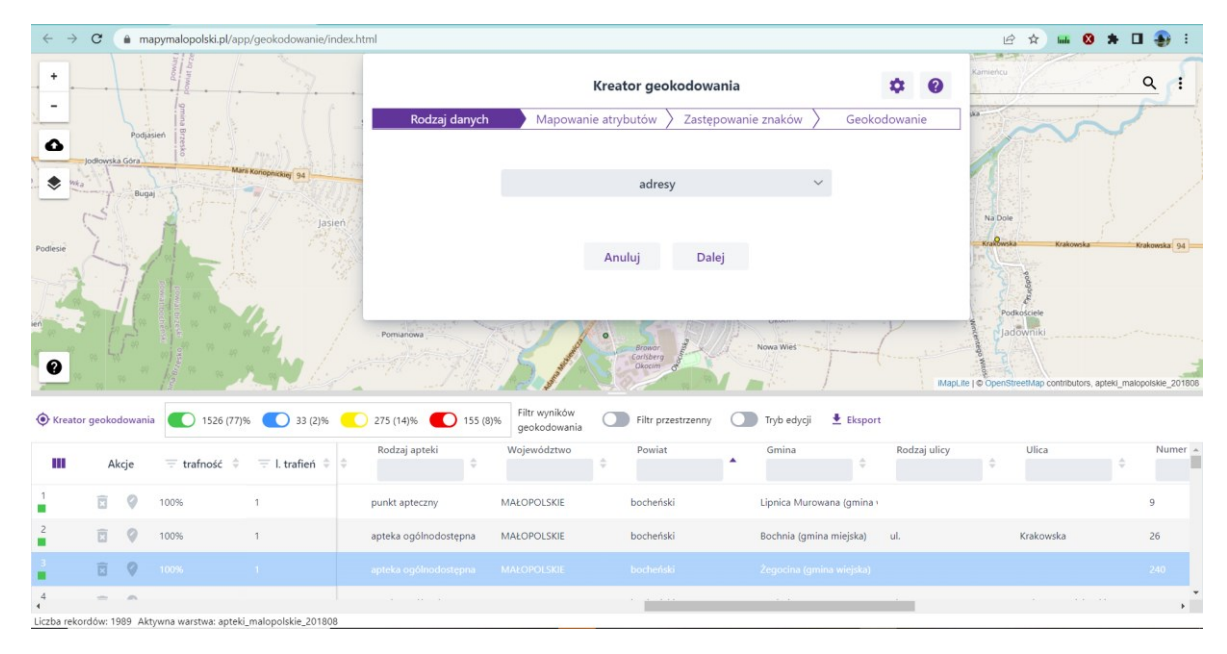

Rysunek 2: Okno aplikacji

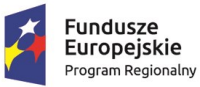

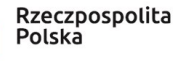

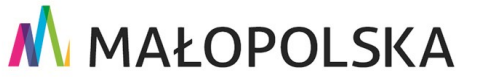

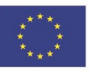

Strona 8 z 50

"Budowa, wdrożenie i utrzymanie Małopolskiej Infrastruktury Informacji Przestrzennej (MIIP-2)"

IS.I.272.8.2019

Powdrożeniowa Dokumentacja Użytkownika – Katalog zasobów Katalog zasobów

# 4. Funkcje aplikacji

# 4.1. Funkcja geokodowania

# 4.1.1. Uruchomienie aplikacji Kreator Geokodowania

Użytkownik uruchamia aplikację z poziomu Katalogu zasobów wskazując ją na liście dostępnych aplikacji (naciskając przycisk **{Otwórz}** lub uruchamiając z menu dostępnego po prawej stronie katalogu zasobów.

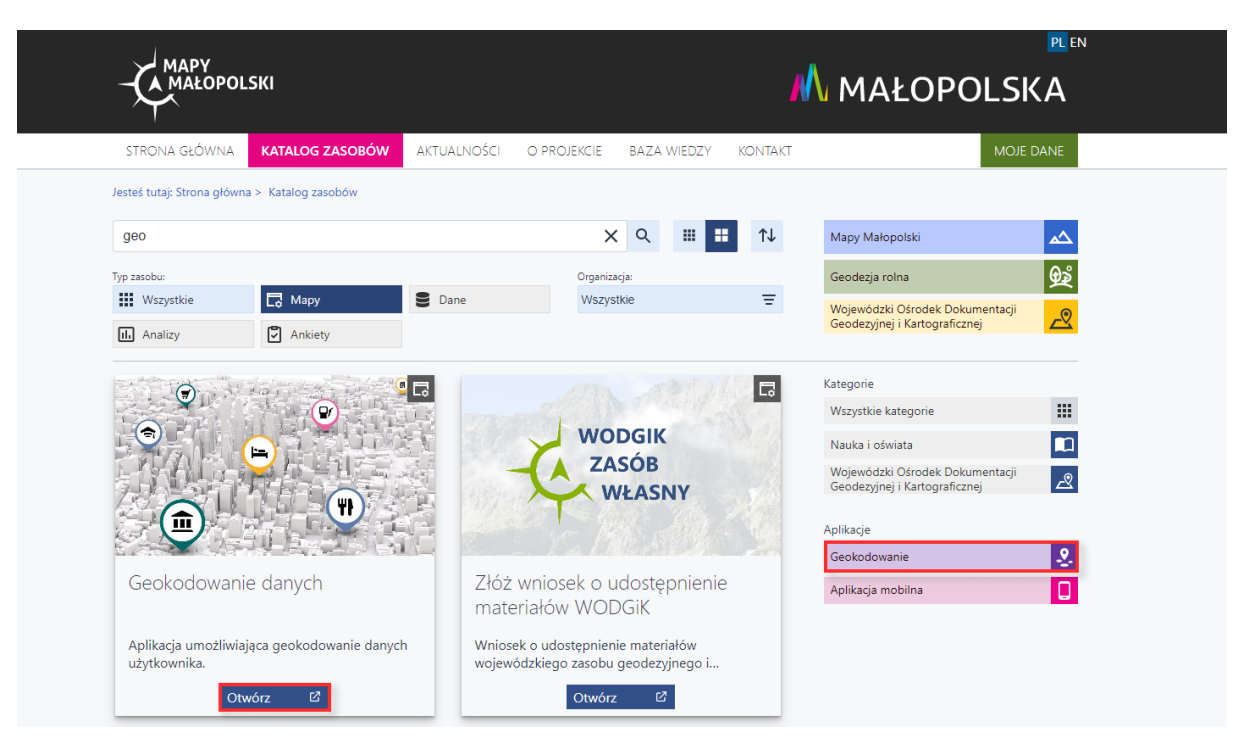

Rysunek 3: Uruchomienie aplikacji Geokodowanie w Katalogu zasobów

Zalogowany użytkownik może uruchomić geokodowanie w Menedżerze zasobów za pomocą dedykowanego przycisku lub wyszukując zasób o nazwie {Geokodowanie danych} i wybierając z menu kontekstowego zasobu {Otwórz}.

Strona 9 z 50

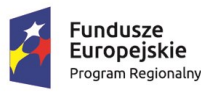

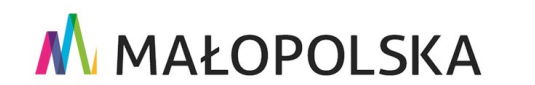

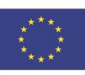

"Budowa, wdrożenie i utrzymanie Małopolskiej Infrastruktury Informacji Przestrzennej (MIIP-2)"

IS.I.272.8.2019

Powdrożeniowa Dokumentacja Użytkownika – Katalog zasobów Katalog zasobów

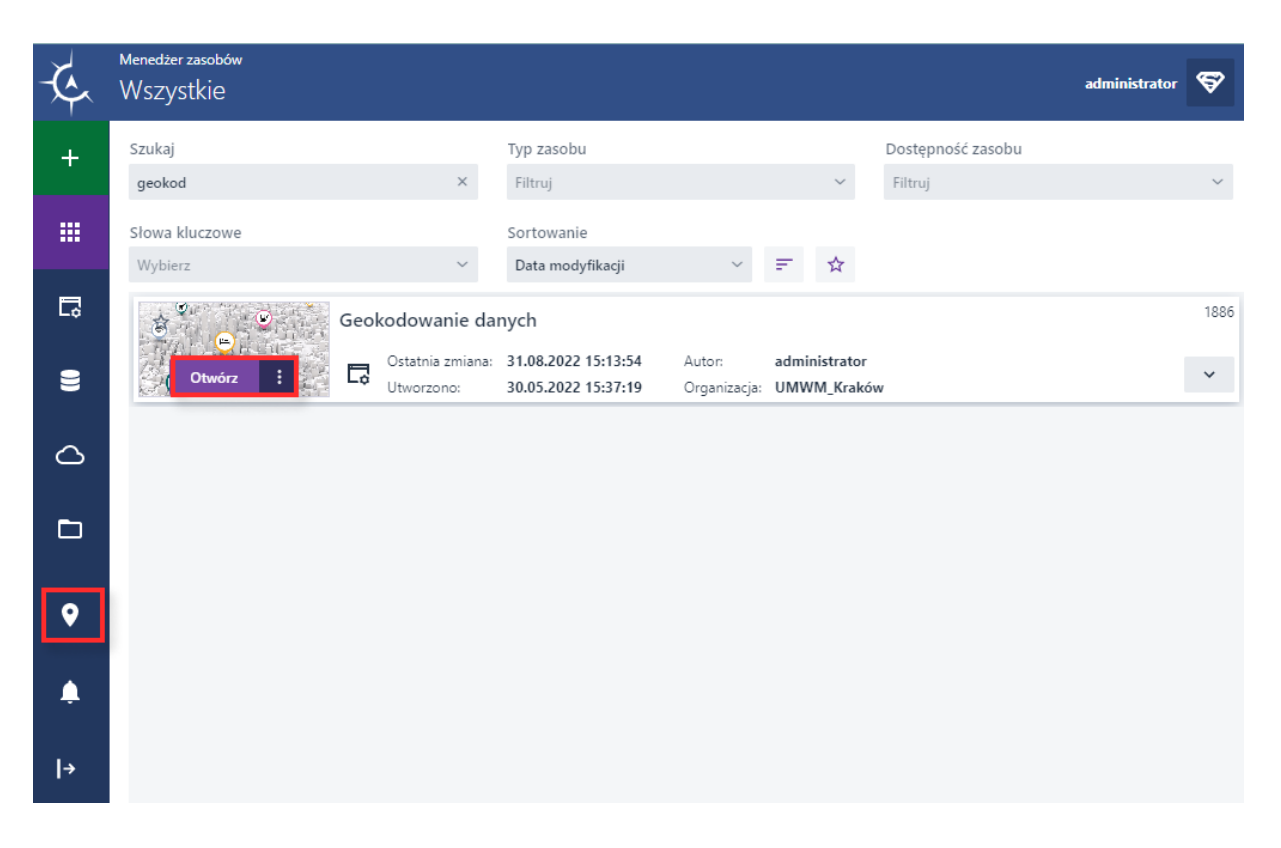

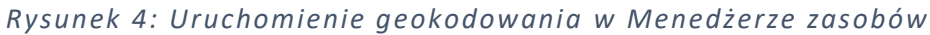

W oknie przeglądarki w nowej zakładce wyświetla się aplikacja Geokodowanie.

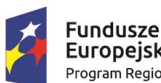

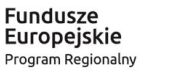

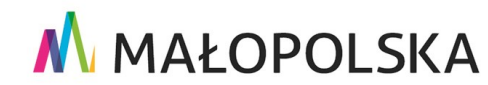

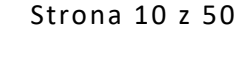

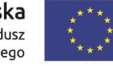

"Budowa, wdrożenie i utrzymanie Małopolskiej Infrastruktury Informacji Przestrzennej (MIIP-2)"

IS.I.272.8.2019

Powdrożeniowa Dokumentacja Użytkownika – Katalog zasobów Katalog zasobów

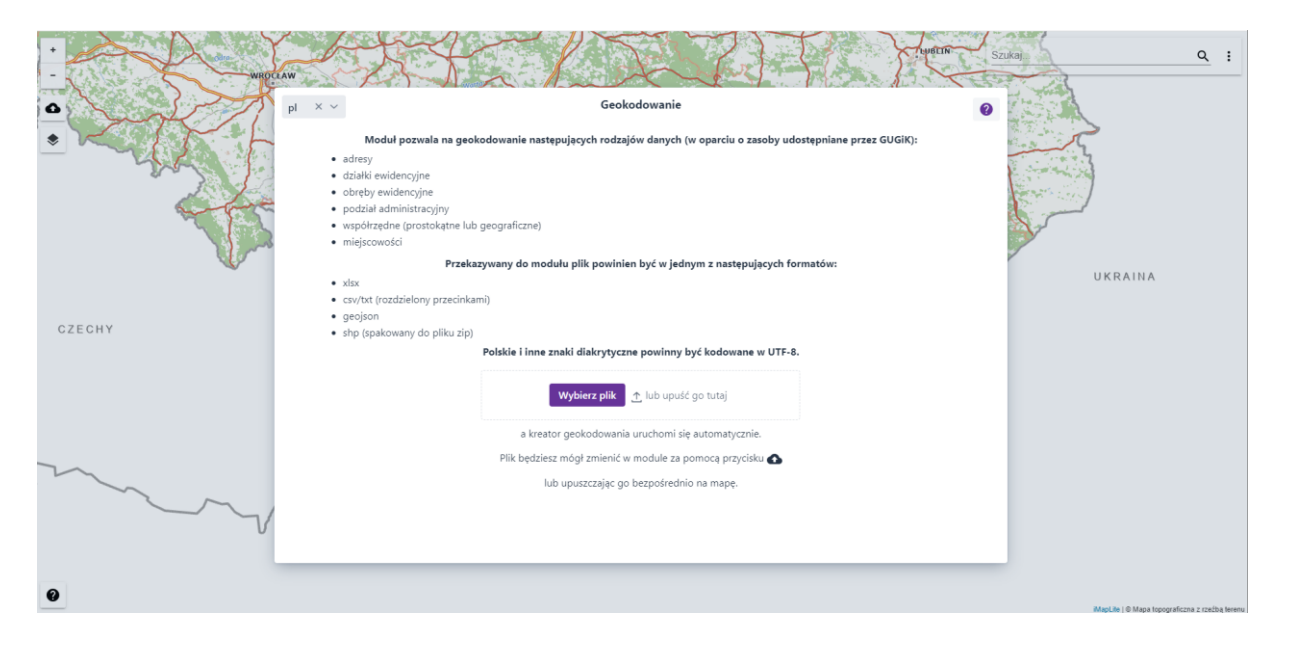

### Rysunek 5: Widok aplikacji Geokodowanie

Na początku wyświetla się informacja, do czego służy i jak działa aplikacja, jakie rodzaje danych są w niej obsługiwane i w jakich formatach mogą być wczytane. Dodatkowo jest widoczna informacja o kodowaniu znaków oraz o możliwości ponownego wczytania pliku z danymi.

## 4.1.2. Wczytanie pliku z danymi

Użytkownik wczytuje plik wybierając przycisk {Wybierz plik} lub przeciąga plik w pole

↑ lub upuść go tutaj

### Uwaga! Przygotowując plik z danymi do geokodowania, musimy pamiętać, aby plik w formacie XLSX był przygotowany zgodnie z wytycznymi:

- 1. Zawierał jeden arkusz z danymi
- 2. W arkuszu pierwszy wiesz musi zawierać nazwy pól
- 3. W arkuszu z danymi nie mogą występować scalone komórki

Strona 11 z 50

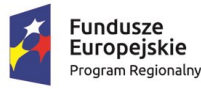

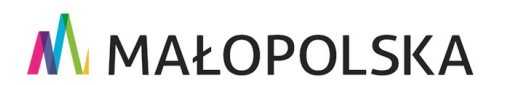

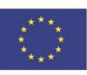

"Budowa, wdrożenie i utrzymanie Małopolskiej Infrastruktury Informacji Przestrzennej (MIIP-2)"

IS.I.272.8.2019

Powdrożeniowa Dokumentacja Użytkownika – Katalog zasobów Katalog zasobów

- 4. Liczby nie powinny zawierać spacji
- 5. Komórki bez danych powinny być puste, tzn. nie mogą zawierać spacji ani przypadkowych znaków, ponieważ ma to wpływ na występowanie błędów w procesie geokodowania

W przypadku pików w formacie CSV lub TXT – tekst nie powinien być rozdzielony przecinkami.

# 4.1.3. Uruchomienie Kreatora Geokodowania

Dodanie pliku automatycznie uruchamia **Kreator geokodowania**. w tabeli poniżej kreatora geokodowania można przeglądać dane z wczytanego pliku. w stopce tabeli podana jest informacja o liczbie wczytanych rekordów oraz nazwa pliku.

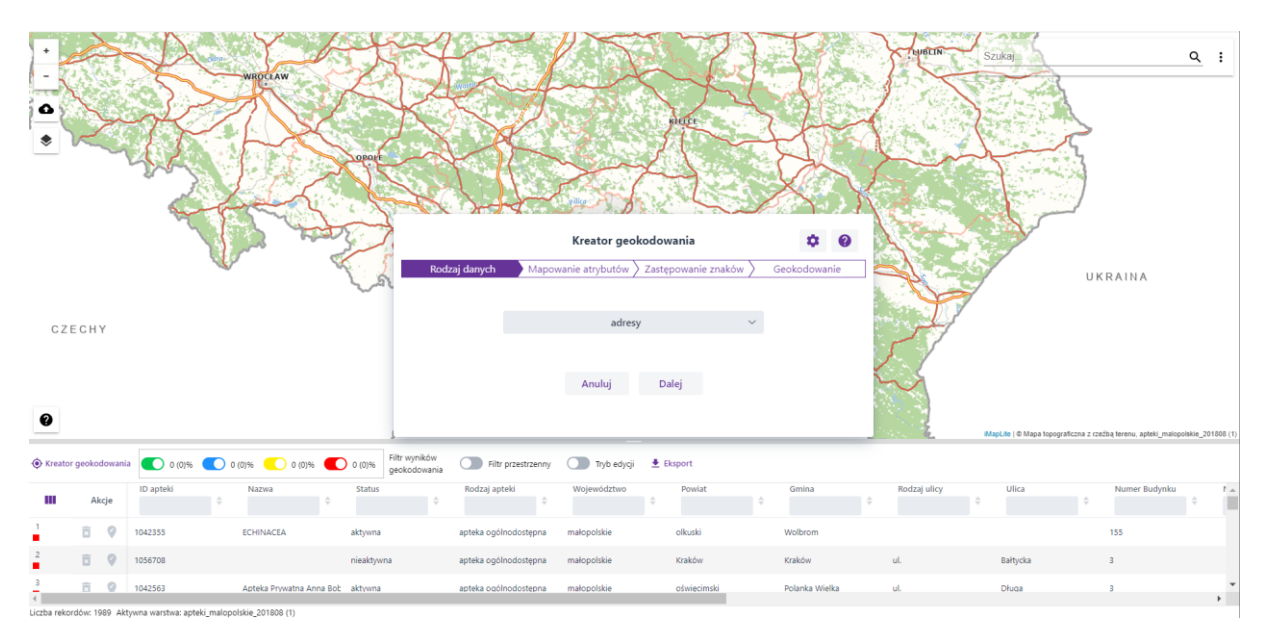

### Rysunek 6: Pierwszy krok Kreatora geokodowania – rodzaj danych

Użytkownik określa rodzaj geokodowania (rodzaj danych do geokodowania). Ten parametr kreatora mówi o tym, do jakich danych referencyjnych będą porównywane dane wczytane przez użytkownika. Do wyboru są następujące rodzaje geokodowania:

Strona 12 z 50

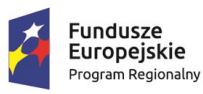

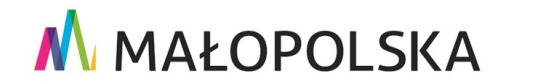

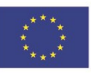

"Budowa, wdrożenie i utrzymanie Małopolskiej Infrastruktury Informacji Przestrzennej (MIIP-2)"

IS.I.272.8.2019

Powdrożeniowa Dokumentacja Użytkownika – Katalog zasobów Katalog zasobów

| ✓ adresy                |  |
|-------------------------|--|
| działki ewidencyjne     |  |
| obręby ewidencyjne      |  |
| podział administracyjny |  |
| współrzędne             |  |
| miejscowości            |  |

Rysunek 7: Rodzaje geokodowania

Następnie użytkownik wybiera przycisk **{Dalej}** i przechodzi do drugiego kroku – **Mapowania atrybutów**<sup>1</sup>.

|                 | Kreator ge                              | Kreator geokodowania |               |  |
|-----------------|-----------------------------------------|----------------------|---------------|--|
| Rodzaj danych   | Aapowanie atrybutóv Mapowanie atrybutóv | Zastępowanie znaków  | Geokodowanie  |  |
| At              | rybut                                   | Kolumna z pliku      | ku źródłowego |  |
| Wybierz atrybut | ~                                       |                      | ~             |  |
|                 |                                         |                      |               |  |
|                 | Anuluj C                                | ofnij Dalej          |               |  |

Rysunek 8: Drugi krok – określenie mapowania kolumn pliku wejściowego na atrybuty danych referencyjnych

Strona 13 z 50

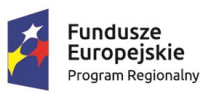

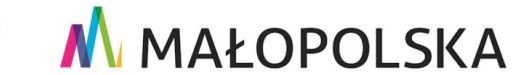

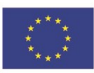

<sup>&</sup>lt;sup>1</sup> Mapowanie – przyporządkowywanie danych; ustanawianie relacji pomiędzy oddzielnymi modelami danych pochodzących z różnych źródeł lub systemów w celu ich integracji i wspólnej analizy.

"Budowa, wdrożenie i utrzymanie Małopolskiej Infrastruktury Informacji Przestrzennej (MIIP-2)"

IS.I.272.8.2019

Powdrożeniowa Dokumentacja Użytkownika – Katalog zasobów Katalog zasobów

W pierwszej kolumnie w formularzu dostępne są standardowe atrybuty wybranego rodzaju danych (np. adresów), w drugiej – nazwy pól w danych użytkownika. Jeśli nazwa pola w danych użytkownika odpowiada nazwie zdefiniowanej w systemie, mapowanie ustawia się automatycznie.

| Kreator geokodowania 🔅 💡 |                           |                             |            |  |  |  |
|--------------------------|---------------------------|-----------------------------|------------|--|--|--|
| Rodzaj danych            | angle Mapowanie atrybutów | Zastępowanie znaków 👌 🛛 Geo | okodowanie |  |  |  |
| Atrybut                  |                           | Kolumna z pliku źródłow     | wego       |  |  |  |
| Miejs                    | cowość                    | Miejscowość                 | X          |  |  |  |
| Nazv                     | va ulicy                  | Ulica                       | ×          |  |  |  |
| Nume                     | er domu                   | Numer Budynku               | ×          |  |  |  |
| Kod p                    | ocztowy                   | Kod pocztowy                | ×          |  |  |  |
| Wybierz atrybut          | ~                         |                             | ~          |  |  |  |
|                          |                           |                             |            |  |  |  |
|                          | Anuluj Co                 | fnij Dalej                  |            |  |  |  |
|                          |                           |                             |            |  |  |  |

### Rysunek 9: Automatyczne mapowanie pól dla danych adresowych

Mapowanie można edytować poprzez wybór elementu z listy lub usunięcie rekordu mapowania. Użytkownik może uzupełnić mapowanie o dodatkowe atrybuty, np. dla danych adresowych dodać rodzaj ulicy, nazwę powiatu i kod TERYT gminy.

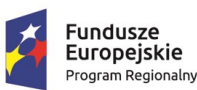

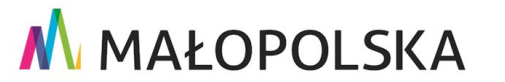

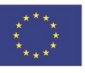

Strona 14 z 50

|                 | MAŁOPOLSKA<br>wdrożenie i utrzymanie Małopolskiej Infrastruktury Informacji Przestrzennej (MIIP-2)"<br>Powdrożeniowa Dokumentacja Użytkownika – Katalog zasobów Katalog zasobów<br>Id systemu dziedzinowego<br>SIMC miejscowości<br>Miejscowość                                       |
|-----------------|----------------------------------------------------------------------------------------------------|
| "Budowa, wdi    | "Budowa, wdrożenie i utrzymanie Małopolskiej Infrastruktury Informacji Przestrzennej (MIIP-2)"<br>.1.272.8.2019 Powdrożeniowa Dokumentacja Użytkownika – Katalog zasobów Katalog zasobów<br>Id systemu dziedzinowego<br>SIMC miejscowości<br>Miejscowość<br>ULIC ulicy<br>Nazwa ulicy |
| IS.I.272.8.2019 | Powdrożeniowa Dokumentacja Użytkownika – Katalog zasobów Katalog zasobów                                                                                                    |
|                 |                                                                                                    |
|                 | ld systemu dziedzinowego                                                                                                    |
|                 | SIMC miejscowości                                                                                                    |
|                 | Miejscowość                                                                                                    |
|                 | ULIC ulicy                                                                                                    |
|                 | Nazwa ulicy                                                                                                    |
|                 | Numer domu                                                                                                    |
|                 | Kod pocztowy                                                                                                    |
|                 | TERYT gminy                                                                                                    |
|                 | Nazwa gminy                                                                                                    |
|                 | Nazwa powiatu                                                                                                    |

Nazwa województwa

Rysunek 10: Atrybuty dostępne dla rodzaju danych "Adresy"

Aby dodać mapowanie dla kolejnych atrybutów danych referencyjnych, użytkownik

| wybie | ra atrybut z listy | Wybie | erz atrybut      | ~ , | np. TERYT gminy, następnie wskazuje |
|-------|--------------------|-------|------------------|-----|-------------------------------------|
| odpov | viadającą kolumr   | nęzp  | oliku źródłowego |     |                                     |
|       | TERYT gminy        | ~ W   | /ybierz kolumnę  | ~   | i para atrybut–kolumna staje się    |
| eleme | ntem listy mapo    | wani  | a atrybutów:     |     |                                     |
|       | TERYT gminy        |       | Terc             |     |                                     |
| Wybi  | ierz atrybut       | ~     |                  |     | ×                                   |

W przypadku, gdy np. nazwa ulicy zapisana jest w kilku kolumnach pliku, atrybut **[Nazwa ulicy]** można wskazać dla kilku kolumn. Kolejność przypisania kolumn do atrybutu nie wpływa na precyzję geokodowania.

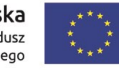

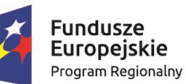

Rzeczpospolita Polska

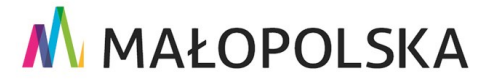

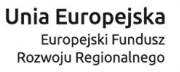

"Budowa, wdrożenie i utrzymanie Małopolskiej Infrastruktury Informacji Przestrzennej (MIIP-2)"

IS.I.272.8.2019

Powdrożeniowa Dokumentacja Użytkownika – Katalog zasobów Katalog zasobów

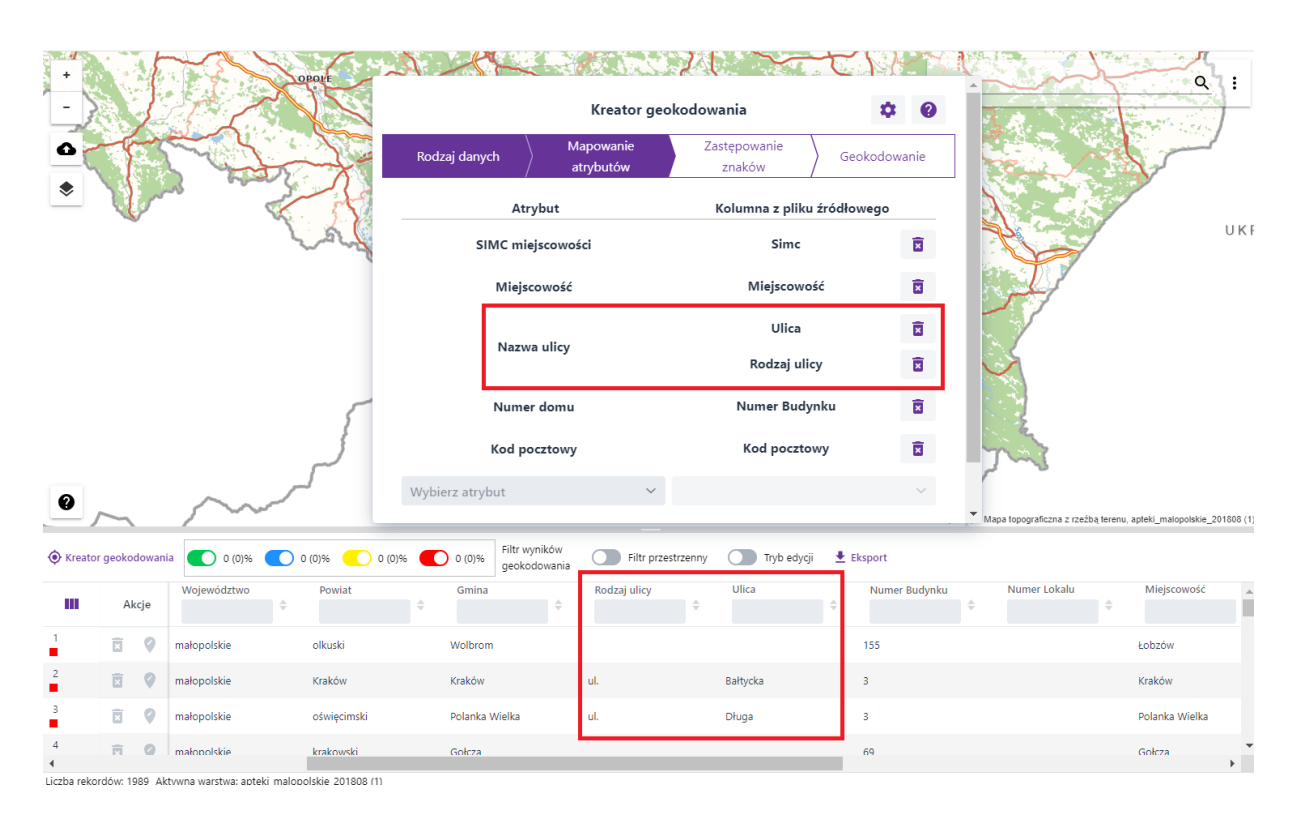

Rysunek 11: Atrybut "Nazwa ulicy" zmapowany na kolumny: "Rodzaj ulicy" i "Ulica"

Możliwy jest przypadek, kiedy wszystkie atrybuty zapisane są w jednej kolumnie tabeli.

| Nazwa przedsiębiorcy                                                   | Siedziba przedsiębiorcy           |
|------------------------------------------------------------------------|-----------------------------------|
| ECO-CARS Spółka z o.o                                                  | ul. Forteczna 14a 61-362 Poznań   |
| Józef Woźniak i Jacek Kuszyński Zakład Zaopatrzenia "HYDROSTAL" sp. j. | ul. M. Dąbrowskiej 8 62-550 Konin |
| Jan Balcer Przedsiębiorstwo Handlowo-Usługowe<br>"JOLMAR"              | Zabłocie 3 62-640 Grzegorzew      |
| Mirosław Szczepankiewicz i Marek Lis Auto<br>MIRMAR s. c.              | ul. Ślesińska 23c 62-506 Konin    |

### Rysunek 12: Przykład – dane adresowe zapisane w jednej kolumnie tabeli

Takie dane również można zgeokodować, jednak precyzja przypisania adresu do rekordu tabeli może być mniejsza, gdyż system stosuje różne reguły wyszukiwania w odniesieniu do różnych atrybutów danych referencyjnych (inne do numeru domu, kodu pocztowego, nazwy ulicy).

Strona 16 z 50

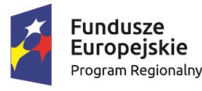

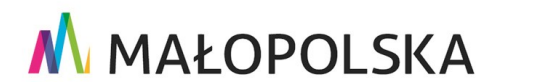

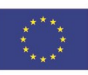

"Budowa, wdrożenie i utrzymanie Małopolskiej Infrastruktury Informacji Przestrzennej (MIIP-2)"

IS.I.272.8.2019

Powdrożeniowa Dokumentacja Użytkownika – Katalog zasobów Katalog zasobów

Dane takie jak na rysunku 12 mapujemy poprzez wskazanie kolumny [Siedziba przedsiębiorcy] do odpowiednich atrybutów adresu.

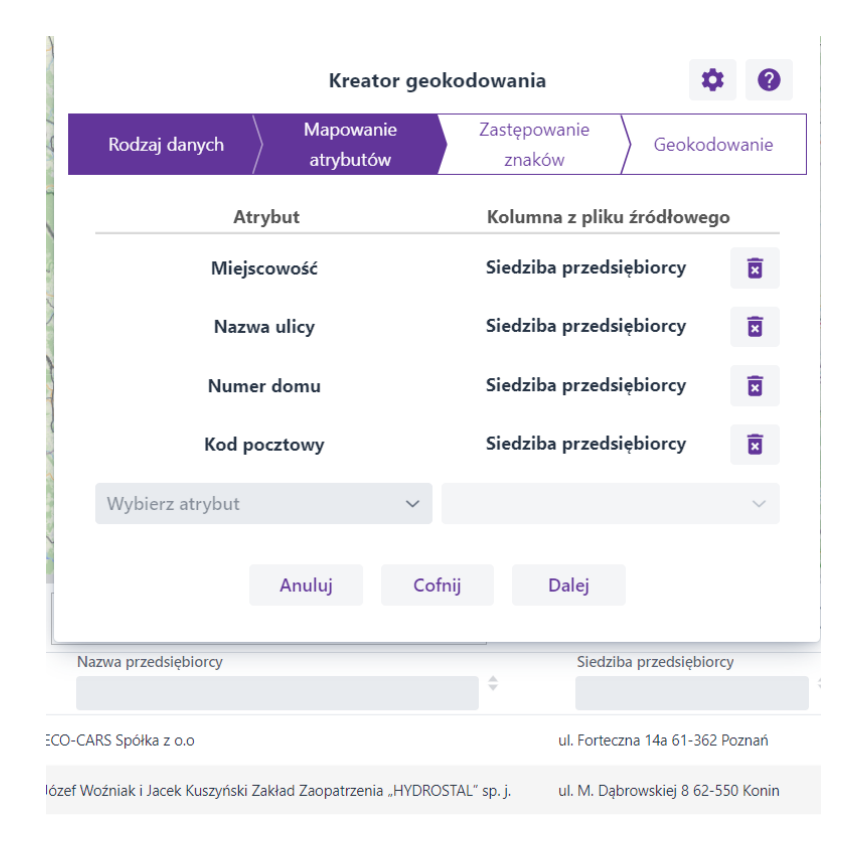

Rysunek 13: Mapowanie adresu zapisanego w jednej kolumnie pliku

Aby przejść do kolejnego kroku – Zastępowania znaków, należy wybrać przycisk {Dalej}.

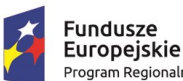

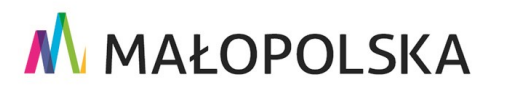

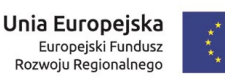

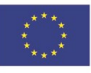

Strona 17 z 50

"Budowa, wdrożenie i utrzymanie Małopolskiej Infrastruktury Informacji Przestrzennej (MIIP-2)"

IS.I.272.8.2019

Powdrożeniowa Dokumentacja Użytkownika – Katalog zasobów Katalog zasobów

|                    | \<br>\            | 5                             |              |
|--------------------|-------------------|-------------------------------|--------------|
| Rodzaj danych      | > Mapowanie atryl | outów 👌 Zastępowanie znaków 🕺 | Geokodowanie |
| Nybierz składową   |                   |                               |              |
|                    | 1                 | Jazwa ulicy                   | ~            |
| Wyrażenie          | do zastąpienia    | Wyrażenie po                  | o zmianie    |
| ul.                |                   | ulica                         | B            |
| pl.                |                   | plac                          | Ī            |
| al.                |                   | aleja                         | Î            |
| OS.                |                   | osiedle                       | Ō            |
| Nowe 'Wyrażenie do | zastąpienia'      | Nowe 'Wyrażenie po zastąp     | ieniu'       |
|                    |                   |                               |              |

### Rysunek 14: Trzeci krok – zastępowanie znaków

Zastępowanie znaków można określić dla każdej składowej (atrybutu) danych referencyjnych (np. dla adresów: nazwa ulicy, nr domu, miejscowość). Podane wyrażenia zmieniają w locie dane w kolumnach bez ingerencji w zawartość wczytanej tabeli. Zastępowanie znaków ma na celu poprawienie trafności geokodowania poprzez eliminację różnic pomiędzy danymi użytkownika a danymi referencyjnymi. Na przykład w adresach rodzaj ulicy najczęściej wpisywany jest skrótowo, natomiast w bazie referencyjnej nazwy te rozwinięte są do pełnych słów. Tak, jak w poprzednim kroku, element zastępowania znaków można usunąć (usunięcie całego rekordu), dodać nowy lub edytować istniejący. Aby określić zastępowanie znaków użytkownik wybiera składową z listy. Lista uruchamiana jest poprzez wciśnięcie symbolu strzałki.

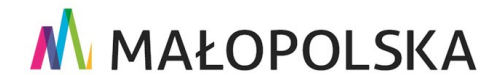

Unia Europejska

Rozwoju Regionalnego

Europejski Fundusz

Strona 18 z 50

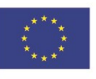

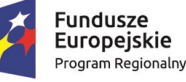

Rzeczpospolita Polska

"Budowa, wdrożenie i utrzymanie Małopolskiej Infrastruktury Informacji Przestrzennej (MIIP-2)"

IS.I.272.8.2019

Powdrożeniowa Dokumentacja Użytkownika – Katalog zasobów Katalog zasobów

Wybierz składową

Nazwa ulicy

|      | Kreator geokodowania 🌼 🕐                                                       |                         |                 |                 |              |  |  |  |  |
|------|--------------------------------------------------------------------------------|-------------------------|-----------------|-----------------|--------------|--|--|--|--|
|      | Rodzaj danych $>$ Mapowanie atrybutów $>$ Zastępowanie znaków $>$ Geokodowanie |                         |                 |                 |              |  |  |  |  |
|      | Wybierz składowa                                                               | )                       |                 |                 |              |  |  |  |  |
|      | Miejscowoś                                                                     | ۲<br>-                  |                 |                 |              |  |  |  |  |
|      | 🗸 Nazwa ulicy                                                                  |                         |                 |                 |              |  |  |  |  |
|      | Numer dom                                                                      | u                       |                 |                 |              |  |  |  |  |
|      | Kod pocztow                                                                    | vy                      |                 |                 |              |  |  |  |  |
|      | pl.                                                                            |                         | plac            |                 | Ī            |  |  |  |  |
|      | al.                                                                            |                         | aleja           |                 | X            |  |  |  |  |
|      | OS.                                                                            |                         | osiedle         |                 | X            |  |  |  |  |
|      | Nowe 'Wyraże                                                                   | nie do zastąpienia'     | Nowe 'Wyrażenie | po zastąpieniu' |              |  |  |  |  |
| Roda | zaj ulicy                                                                      | Ulica                   | Numer Budynku   | Numer Lokalu    | Miejscowo    |  |  |  |  |
|      | Y                                                                              | Y                       | Υ               |                 | ·            |  |  |  |  |
|      |                                                                                | Krakowskie Przedmieście | 87              |                 | Zielonki     |  |  |  |  |
|      |                                                                                | Dębowa                  | 28              |                 | Balin        |  |  |  |  |
|      |                                                                                | Centralna               | 100             |                 | Jerzmanowic  |  |  |  |  |
|      |                                                                                |                         | ofr. Zdrowia    |                 | Dalas Micina |  |  |  |  |

### Rysunek 15: Przycisk rozwijający listę składowych (atrybutów)

### Rysunek 16: Lista składowych

Na liście składowych występują tylko te atrybuty, które zostały zadeklarowane w drugim kroku (mapowanie atrybutów). Użytkownik wybiera składową z listy, np. **[Numer domu]** i następnie określa, jakie wyrażenia mają zostać zastąpione i czym zastąpione. w przykładzie poniżej określono zastąpienie wyrażenia 'ośr. Zdrowia' numerem '11'.

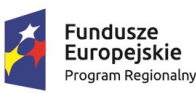

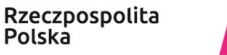

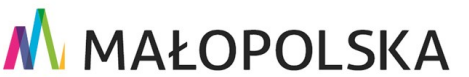

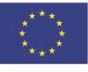

Strona 19 z 50

"Budowa, wdrożenie i utrzymanie Małopolskiej Infrastruktury Informacji Przestrzennej (MIIP-2)"

IS.I.272.8.2019

Powdrożeniowa Dokumentacja Użytkownika – Katalog zasobów Katalog zasobów

|                  |              | Kre          | ator geok             | odowa   | ania    |             |         | \$ 0       |
|------------------|--------------|--------------|-----------------------|---------|---------|-------------|---------|------------|
| Rodzaj danyc     | h 〉M         | apowanie at  | rybutów $ angle$      | Zastęp  | owanie  | znaków      | Geoko   | odowanie   |
| Wybierz składowa |              |              |                       |         |         |             |         |            |
|                  |              |              | Numer do              | mu      |         |             |         | ~          |
| Wyra             | nżenie do z  | astąpienia   |                       |         | Wy      | rażenie po  | zmianie |            |
| ośr. Zdrowia     |              |              | 11                    |         |         |             |         | Ī          |
| Nowe 'Wyraże     | nie do zasta | pienia'      | No                    | we 'Wyr | rażenie | po zastąpie | niu'    |            |
|                  |              | ٥٠٠٠٠        | Color                 |         | Cash    | - dui       |         |            |
|                  |              | Anuluj       | Com                   | IJ      | Geok    | oduj        |         |            |
|                  |              |              |                       |         |         |             |         |            |
|                  |              |              |                       |         |         |             |         |            |
| aj ulicy         | Ulica        | ÷            | Numer Bu              | ıdynku  | ÷       | Numer Loka  | u<br>¢  | Miejscowo  |
|                  | Krakowskie   | Przedmieście | 87                    |         |         |             |         | Zielonki   |
|                  | Dębowa       |              | 28                    |         |         |             |         | Balin      |
|                  | Centralna    |              | 100                   |         |         |             |         | Jerzmanowi |
|                  |              |              | - én <b>Z</b> elenssi |         |         |             |         | Daha Maini |

### Rysunek 17: Definicja przykładowego zastępowania znaków

Po zdefiniowaniu mapowania atrybutów i zastępowania znaków dla wszystkich składowych można nacisnąć przycisk **{Geokoduj}**, który powoduje uruchomienie procesu geokodowania z uwzględnieniem parametrów wprowadzonych w poprzednich krokach kreatora.

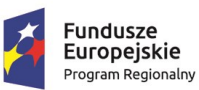

Rzeczpospolita Polska

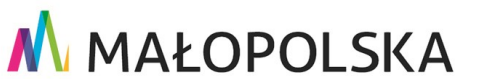

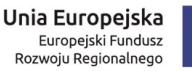

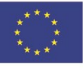

Strona 20 z 50

"Budowa, wdrożenie i utrzymanie Małopolskiej Infrastruktury Informacji Przestrzennej (MIIP-2)"

IS.I.272.8.2019

Powdrożeniowa Dokumentacja Użytkownika – Katalog zasobów Katalog zasobów

Geokodowanie przypisuje do rekordów tabeli użytkownika geometrię i atrybuty z danych referencyjnych, np. adresów udostępnianych przez GUGiK.

|                              | Kreat           | or geokodo  | wania                 |           |        |
|------------------------------|-----------------|-------------|-----------------------|-----------|--------|
| Rodzaj danych $ ightarrow$ I | Mapowanie atrył | outów  Zast | ępowanie znaków       | Geokodowa | anie   |
|                              |                 |             |                       |           |        |
| Wybierz składową             |                 |             |                       |           |        |
|                              | N               | lumer domu  |                       |           | $\sim$ |
|                              |                 |             | 14/                   |           |        |
| wyrazenie do                 | zastąpienia     |             | vvyrazenie po         | zmianie   |        |
| ośr. Zdrowia                 |                 | 11          |                       |           | ×      |
|                              |                 |             |                       |           |        |
| Nowe 'Wyrażenie do zas       | tąpienia'       | Nowe 'W     | /yrażenie po zastąpie | eniu'     |        |
|                              |                 |             |                       |           |        |
|                              |                 |             |                       |           |        |
|                              | Anuluj          | Cotnij      | Geokoduj              |           |        |
|                              |                 |             |                       |           |        |
|                              |                 |             |                       |           |        |
|                              |                 |             |                       |           |        |
|                              |                 |             |                       |           |        |

### Rysunek 18: Uruchomienie procesu geokodowania

Podczas geokodowania pokazywany jest na bieżąco postęp procesu. Pole "Status" informuje o liczbie przetworzonych rekordów oraz o liczbie rekordów w tabeli. Obok, kolorem czerwonym, podawana jest informacja o liczbie rekordów, dla których nie odnaleziono odpowiednika w bazie referencyjnej oraz jaki to jest procent danych. Proces można w każdej chwili przerwać, naciskając przycisk **{Anuluj}**.

### Strona 21 z 50

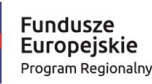

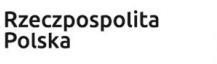

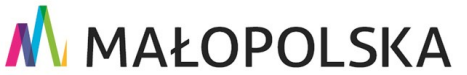

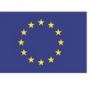

"Budowa, wdrożenie i utrzymanie Małopolskiej Infrastruktury Informacji Przestrzennej (MIIP-2)"

IS.I.272.8.2019

Powdrożeniowa Dokumentacja Użytkownika – Katalog zasobów Katalog zasobów

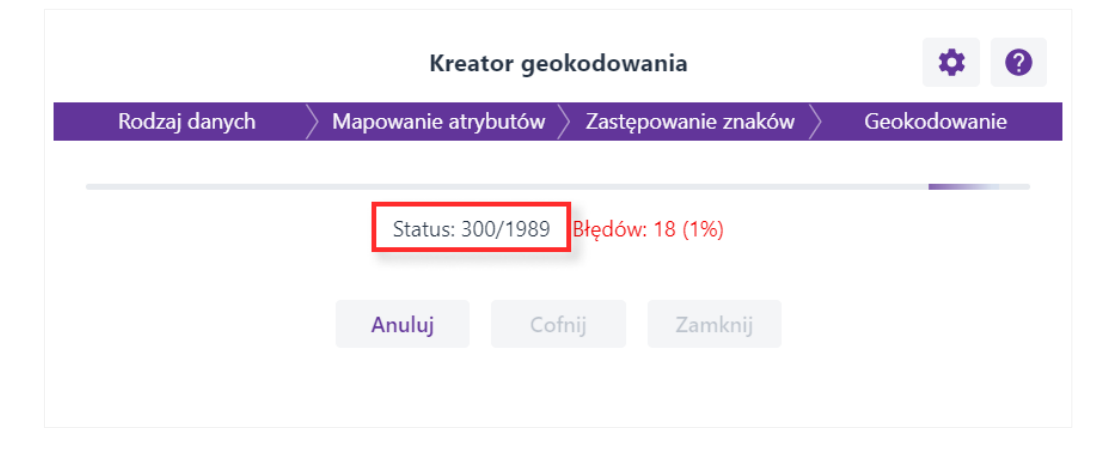

Rysunek 19: Czwarty krok – geokodowanie z informacją o postępie procesu

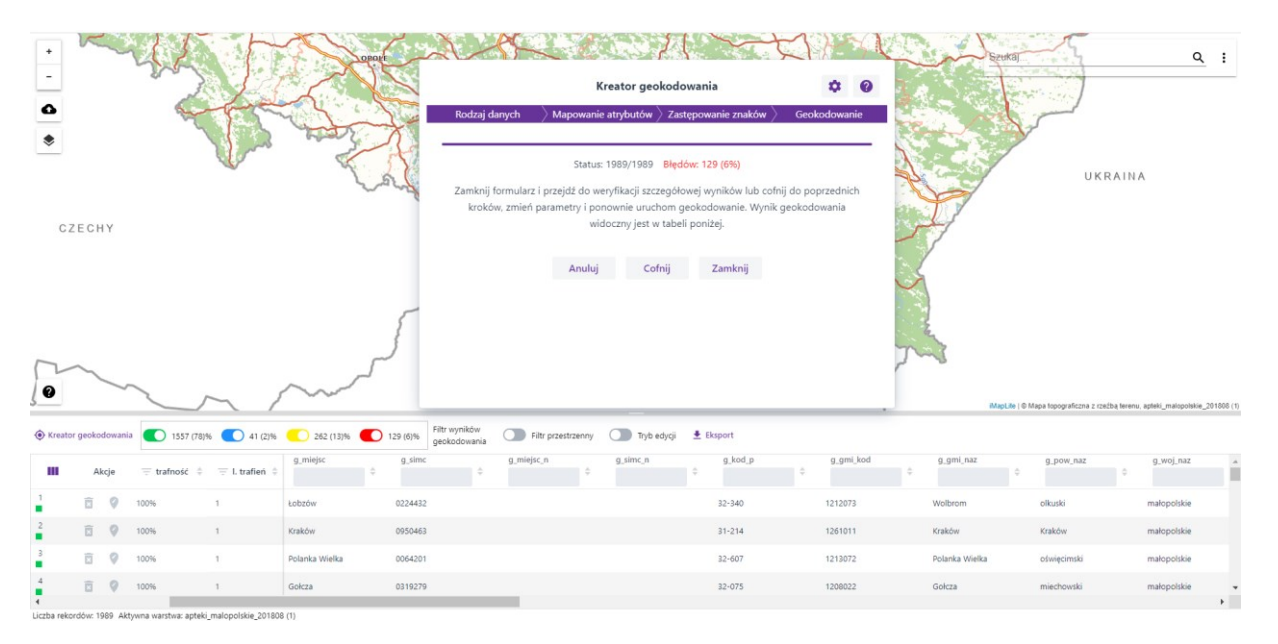

Rysunek 20: Widok aplikacji po zakończeniu geokodowania

Powyższy przykład pokazuje wyniki procesu geokodowania, gdzie 6% wyników nie udało się zgeokodować.

UWAGA! Wynik geokodowania zależy od dostępności i jakości danych referencyjnych pochodzących z Głównego Urzędu Geodezji i Kartografii oraz jednostek samorządu terytorialnego.

Strona 22 z 50

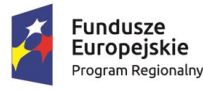

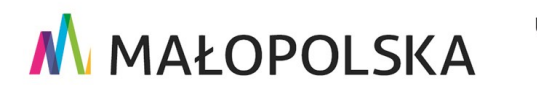

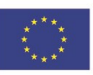

"Budowa, wdrożenie i utrzymanie Małopolskiej Infrastruktury Informacji Przestrzennej (MIIP-2)"

IS.I.272.8.2019

Powdrożeniowa Dokumentacja Użytkownika – Katalog zasobów Katalog zasobów

Aplikacja umożliwia cofnięcie kroku – powrót do reguł zastępowania, a następnie do mapowania i określenia rodzaju danych. Jeśli dojdziemy do wniosku, że przyczyną złego wyniku są podane przez nas parametry, można je zmienić. Może w tym pomóc przeglądanie tabeli z wynikami geokodowania.

# Image: Control of the sector of the sector of the secto

# 4.1.4. Przeglądanie wyników

Rysunek 21: Wygląd tabeli i mapy po zamknięciu kreatora geokodowania

W wyniku geokodowania na mapie i w tabeli pojawiły się zielone, niebieskie i żółte symbole. Kolor oznacza trafność geokodowania:

- zielone trafione (trafność 100% oraz liczba trafień = 1);
- niebieskie wielokrotnie trafione (trafność 100%, ale liczba trafień większa niż 1);
- żółte częściowo trafione (trafność większa od 0% i mniejsza od 100%) wynik jest niepewny, a trafność określa stopień pewności wyniku: im trafność większa (zbliżająca się do 100%), tym pewność geokodowania jest większa;

### Strona 23 z 50

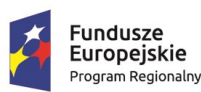

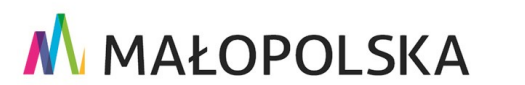

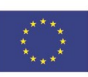

"Budowa, wdrożenie i utrzymanie Małopolskiej Infrastruktury Informacji Przestrzennej (MIIP-2)"

IS.I.272.8.2019

Powdrożeniowa Dokumentacja Użytkownika – Katalog zasobów Katalog zasobów

• czerwone – nietrafione (trafność = 0%).

Kolor czerwony występuje tylko w tabeli, gdyż oznacza obiekty, dla których nie udało się przypisać odpowiednika w danych referencyjnych, a tym samym uzyskać ich pozycji na mapie.

W wyniku geokodowania w tabeli pojawiają się dodatkowe kolumny. Ich nazwy mają przedrostek "**g\_**". Są to pola, w których zapisane są dane z bazy referencyjnej. Dzięki nim można zobaczyć, jak dany obiekt jest w tej bazie opisany. Rekordy oznaczone czerwonym kwadracikiem mają te pola puste, bo dla nich nie odnaleziono żadnego odpowiednika w bazie referencyjnej.

Gdyby geokodowaniu podlegała tabela z geometrią (np. dane pochodzące z pliku w formacie SHP), to istniejąca geometria SHP zostałaby zastąpiona położeniem odszukanego adresu.

| 📀 Krea   | tor geok | odowania | 1525 (77)           | % 🚺 33 (2)%                     | 275 (14)% 🚺 1             | 56 (8)% Filtr wyników<br>geokodowania | Filtr przestrzenny | Tryb edycji | 🛓 Eksport         |         |   |            |   |          |
|----------|----------|----------|---------------------|---------------------------------|---------------------------|---------------------------------------|--------------------|-------------|-------------------|---------|---|------------|---|----------|
| m        | Å        | lkcje    | \Xi trafność 🌻      | $\overline{\pm}$ I. trafień $~$ | g_adr_id                  | g_adr_nr                              | g_ul<br>¢          | g_ulic      | ¢ ¢               | g_simc  | ¢ | g_mlejsc_n | ¢ | g_simc_n |
| 1226     |          | 0        | 0%                  |                                 |                           |                                       |                    |             |                   |         |   |            |   |          |
| 1227     |          | 0        | 100%                | 2                               | PL.PZGIK.200.f60d5af7-273 | 10                                    | ulica Rynek        | 19253       | Maków Podhalański | 0924537 |   |            |   |          |
| 1228     | Ī        | 0        | 100%                | 1                               | PL.PZGIK.200.447f7334-8dł | 11                                    | ulica Grunwaldzka  | 06260       | Nowy Wiśnicz      | 0824936 |   |            |   |          |
| 1229     | Î        | 0        | 100%                | 1                               | PL.PZGIK.200.ae17c270-67: | 45                                    |                    |             | Wielogłowy        | 0421345 |   |            |   |          |
| 1230     |          | 0        | 100%                | 1                               | PLPZGIK.200.b531bc7d-58   | 24                                    | ulica Niska        | 14264       | Kraków            | 0950463 |   |            |   |          |
| 1231     | Î        | 0        | 91.7%               | 1                               | PLPZGIK.200.5cd577ba-43   | 23                                    | ulica 3-go Maja    | 11937       | Proszowice        | 0951818 |   |            |   |          |
| 1232     | Î        | 0        | 100%                | 1                               | PL.PZGIK.200.5dfe7ac5-7f8 | 377                                   |                    |             | Łososina Dolna    | 0447882 |   |            |   | -        |
| Iczba re | kordówc  | 1000 14  | uuna warstwa: antek | i malonokkie 201909             | 2                         |                                       |                    |             |                   |         |   |            |   | •        |

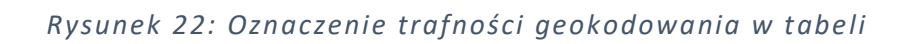

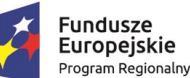

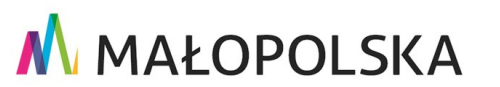

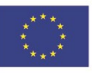

Strona 24 z 50

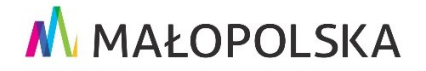

"Budowa, wdrożenie i utrzymanie Małopolskiej Infrastruktury Informacji Przestrzennej (MIIP-2)"

IS.I.272.8.2019

Powdrożeniowa Dokumentacja Użytkownika – Katalog zasobów Katalog zasobów

### 4.1.4.1. Filtr wyników geokodowania

Filtr wyników geokodowania pozwala na wyodrębnienie danych, które wymagają dodatkowej weryfikacji pod kątem możliwości poprawienia statystyk geokodowania (pewności przypisania lokalizacji).

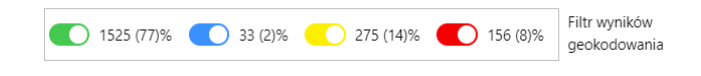

Rysunek 23: Narzędzie – filtr wyników geokodowania

Aby wyłączyć wybrany filtr wyników, należy dezaktywować przełącznik.

### 4.1.4.1.1. Weryfikacja obiektów oznaczonych kolorem żółtym

W przypadku obiektów częściowo trafionych przegląd tabeli z nałożonym filtrem geokodowania (włączone tylko żółte obiekty) pozwala poznać przyczynę przypisania do obiektu obniżonej trafności.

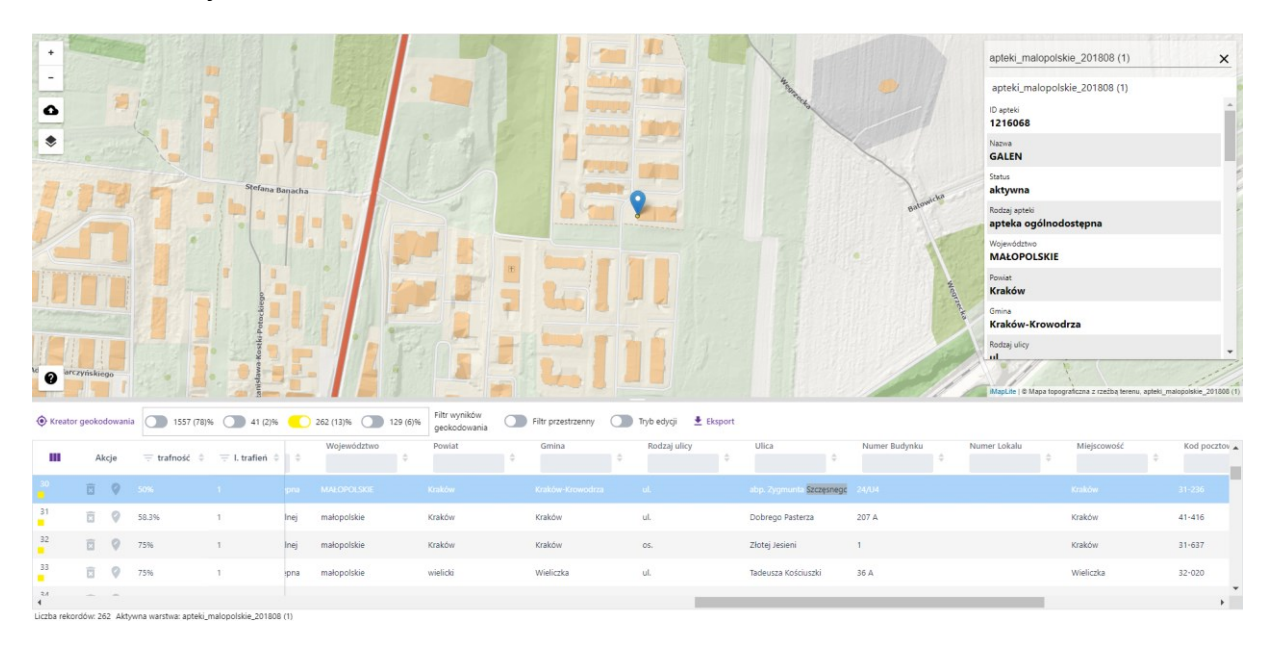

Rysunek 24: Wybranie obiektu w tabeli

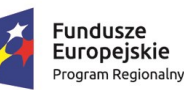

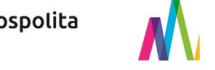

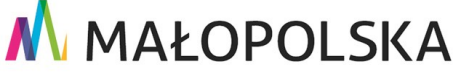

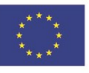

Strona 25 z 50

"Budowa, wdrożenie i utrzymanie Małopolskiej Infrastruktury Informacji Przestrzennej (MIIP-2)"

IS.I.272.8.2019

Powdrożeniowa Dokumentacja Użytkownika – Katalog zasobów Katalog zasobów

Powyższy rysunek pokazuje weryfikację wyniku geokodowania na mapie i w tabeli. Podwójne kliknięcie na rekord w tabeli powoduje przybliżenie do pozycji obiektu na mapie i wyświetlenie atrybutów punktu w prawym górnym narożniku okna mapy. Porównanie atrybutów "Numer Budynku" z "g\_adr\_nr" oraz "Ulica" i "Rodzaj ulicy" z "g\_ul" może podpowiedzieć, dlaczego trafność geokodowania tego adresu jest obniżona:

- 1. Numer budynku w pliku to '24/U4', a w bazie referencyjnej '24' (pole g\_adr\_nr).
- 2. Nazwa ulicy do geokodowania była składana z pól "Rodzaj ulicy" i "Ulica" oraz dodatkowo zastosowano zastępowanie znaków 'ul.' na 'ulica'. Geokodowanym ciągiem znaków dla nazwy ulicy był więc: 'ulica abp. Zygmunta Szczęsnego Felińskiego'. W bazie referencyjnej jest natomiast 'ulica Arcybiskupa Zygmunta Szczęsnego Felińskiego'.

Największy wpływ na trafność 50% w tym przypadku ma różnica w numerze budynku (ok. połowa numeru nie pasuje do wzorca '24' z bazy referencyjnej). Na poniższym rysunku pokazana jest identyfikacja obiektu na mapie. Wskazanie obiektu powoduje zaznaczenie jego rekordu w tabeli i przewinięcie rekordu na górę tabeli oraz pokazanie szczegółów obiektu w prawym górnym narożniku mapy.

Geokodowanym ciągiem znaków dla nazwy ulicy było złożenie pól: "Rodzaj ulicy" i "Ulica", co dało ciąg znaków 'al. Wolności', który w ramach zastępowania znaków został zamieniony na 'aleja Wolności'. Nazwa ulicy w bazie referencyjnej to 'ulica Aleje Wolności'. W tym przypadku mniejsza trafność geokodowania spowodowana jest niedoskonałością danych referencyjnych oraz różnicą jednego znaku w słowie 'Aleje'.

UWAGA! Wielkość liter nie ma wpływu na trafność geokodowania. Słowa 'aleja', 'Aleja' czy 'ALEJA' są traktowane przez geokoder równoznacznie.

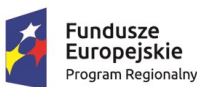

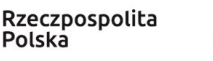

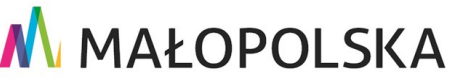

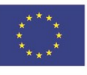

Strona 26 z 50

"Budowa, wdrożenie i utrzymanie Małopolskiej Infrastruktury Informacji Przestrzennej (MIIP-2)"

IS.I.272.8.2019

Powdrożeniowa Dokumentacja Użytkownika – Katalog zasobów Katalog zasobów

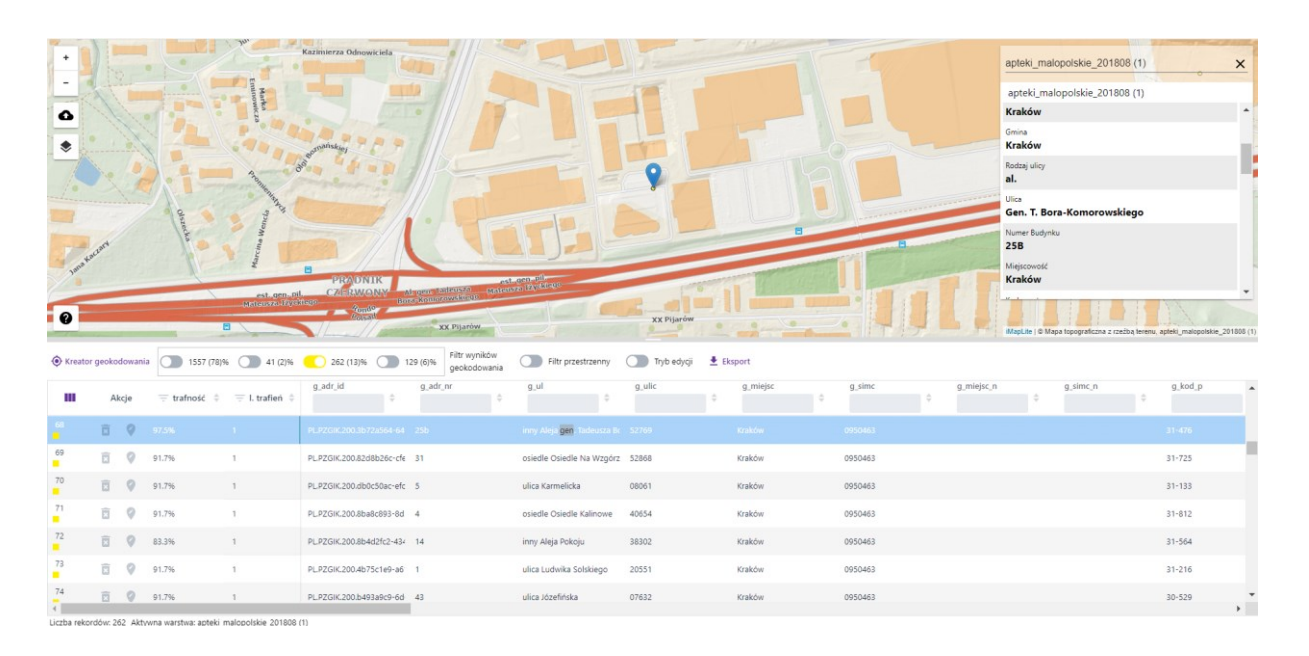

### Rysunek 25: Wskazanie obiektu na mapie

# 4.1.4.1.2. Weryfikacja obiektów oznaczonych kolorem niebieskim

Filtr niebieski wyróżnia obiekty, dla których geokoder znalazł więcej niż jeden równoznaczny odpowiednik w bazie referencyjnej lub wtedy, gdy istnieje duże prawdopodobieństwo, że uzyskane 100% trafienie może być związane z literówką w danych wejściowych, a brakuje dodatkowych zmiennych, które mogłyby wyeliminować dodatkowe trafienia.

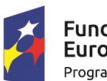

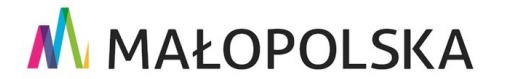

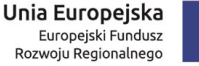

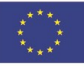

Strona 27 z 50

"Budowa, wdrożenie i utrzymanie Małopolskiej Infrastruktury Informacji Przestrzennej (MIIP-2)"

IS.I.272.8.2019

Powdrożeniowa Dokumentacja Użytkownika – Katalog zasobów Katalog zasobów

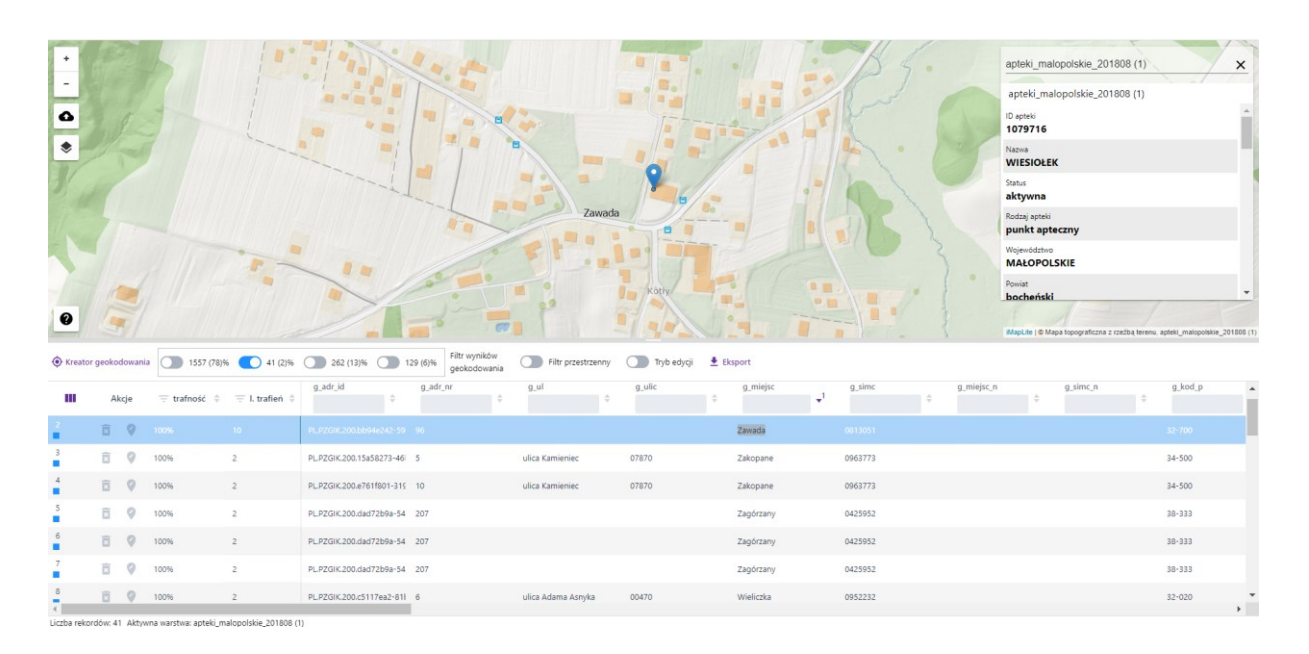

### Rysunek 26: Wielokrotne trafienie adresu 'Zawada 96'

Na powyższym przykładzie adres 'Zawada 96' uzyskał liczbę trafień = 10, przy czym z tego zbioru przypisał ten wynik, w którym zgadza się kod pocztowy. Jednak kod pocztowy, ze względu na częste pomyłki w bazie referencyjnej w przypisaniu właściwego kodu do adresu, nie jest traktowany jako bezwzględny wyróżnik właściwego zgeokodowania obiektu, jak np. kod TERYT.

Wyszukanie 'Zawada 96' w wyszukiwarce w prawym górnym rogu mapy pokazuje, jakie jeszcze adresy geokoder brał pod uwagę.

Robimy to w 2 krokach:

1. Ograniczamy wyszukiwanie do adresów

Strona 28 z 50

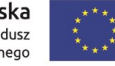

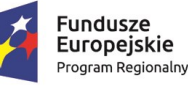

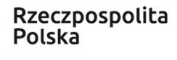

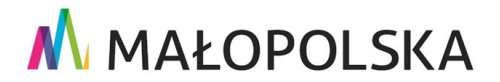

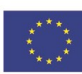

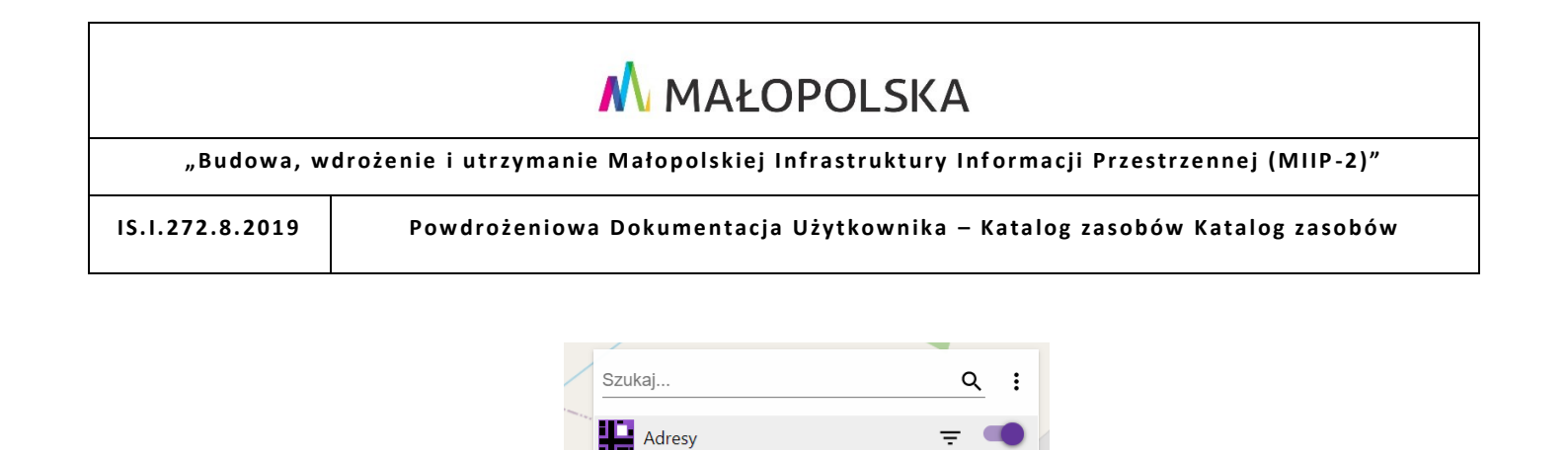

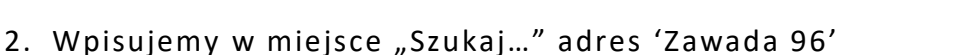

0

Ulice Działki

Jednostki administracyjne

Rysunek 27: Wyszukiwanie – ograniczenie do wyszukiwania adresów

Obiekty fizjograficzne

Miejscowości

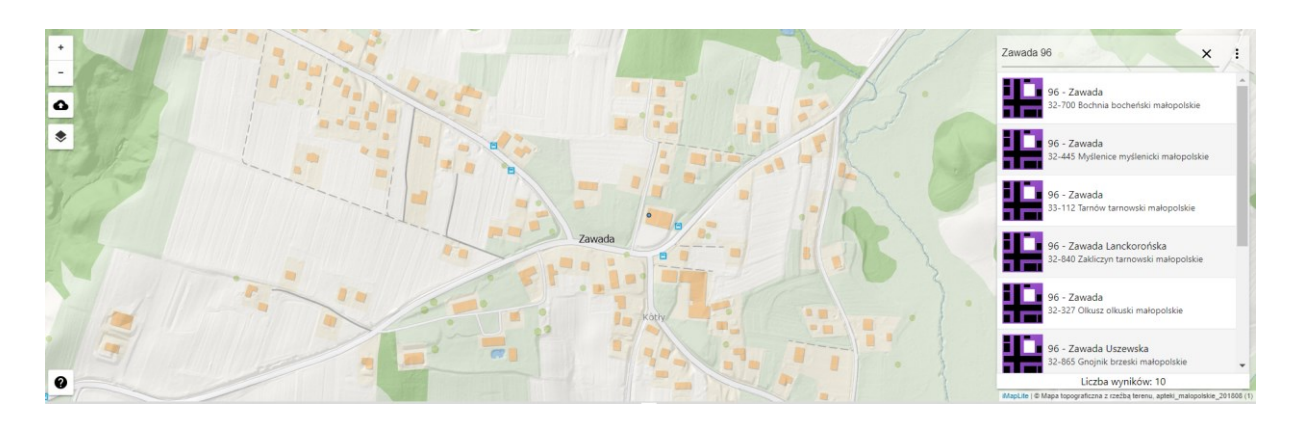

### Rysunek 28: Wynik wyszukiwania

System znalazł 9 wyników, przy czym różnią się one nie tylko kodem pocztowym, ale również np. gminą.

### UWAGA! Lista wyników wyszukiwania w powyższym oknie posortowana jest po odległości obiektu od środka mapy.

Eliminacja dodatkowych trafień dla takich obiektów jak powyższy możliwa jest poprzez zgeokodowanie obiektów z dodatkową zmienną. W tym celu należy uruchomić **Kreator geokodowania** przyciskiem <sup>()</sup> Kreator geokodowania</sup> i następnie **Mapowanie atrybutów** uzupełnić np. o nazwę gminy.

Strona 29 z 50

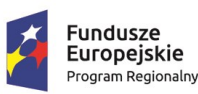

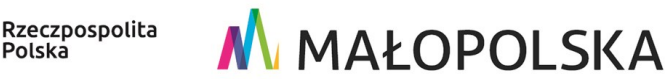

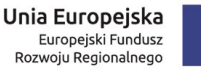

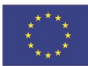

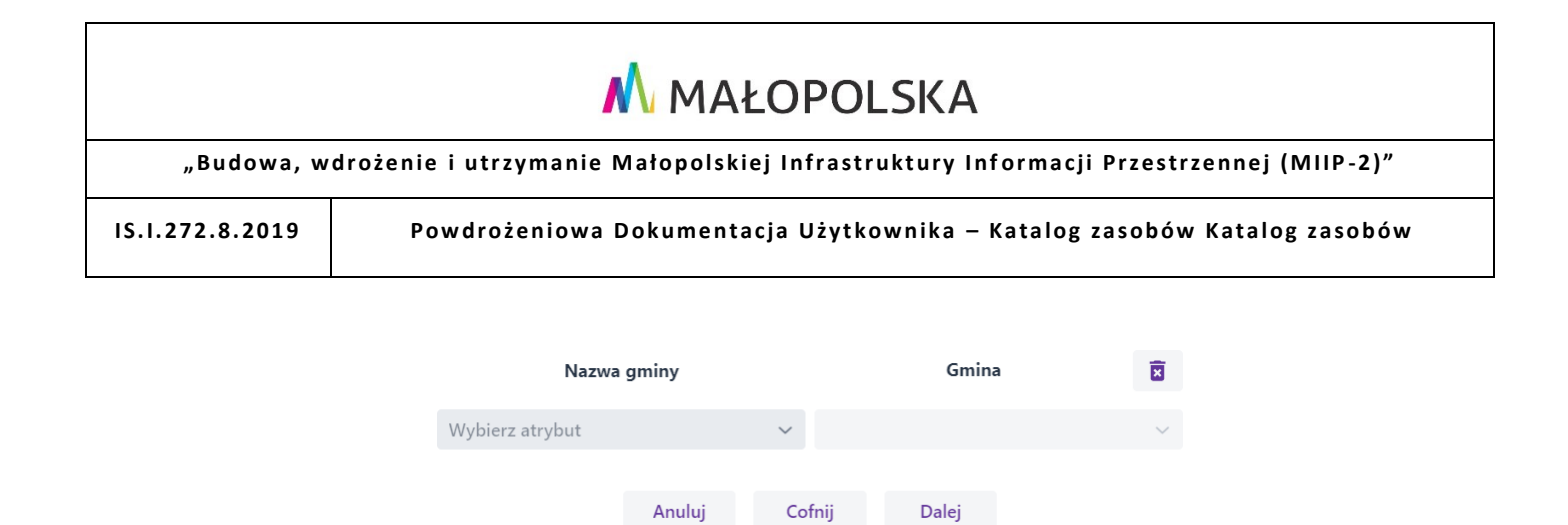

Rysunek 29: Geokoder – mapowanie dodatkowych atrybutów

Uruchomienie geokodowania przy włączonym filtrowaniu przetworzy tylko te rekordy, które objęte są filtrem (na poniższym przykładzie będzie to geokodowanie 41 rekordów).

| •                                      |                                                    |                                 | Za         | wada 96 🗙 :<br>96 - Zawada<br>32-700 Bochnia bocheński małopolskie |
|----------------------------------------|----------------------------------------------------|---------------------------------|------------|--------------------------------------------------------------------|
| •                                      | Kreator                                            | geokodowania                    | \$ 0       | 96 - Zawada<br>32-445 Myślenice myślenicki małopolskie             |
|                                        | Rodzaj danych Aapowanie atrybu<br>Wybierz skladową | tów 👌 Zastępowanie znaków 🎽 Ge  | okodowanie | 96 - Zawada<br>33-112 Tarnów tarnowski małopolskie                 |
|                                        | Na                                                 | zwa ulicy                       | ~          | 96 - Zawada Lanckorońska<br>32-840 Zakliczyn tarnowski małopolskie |
| 1111                                   | Wyrażenie do zastąpienia<br>ul.                    | Wyrażenie po zmian<br>ulica     | ie<br>I    | 96 - Zawada                                                        |
|                                        | pl.                                                | plac                            | X          | 96 - Zawada Uszewska                                               |
| 0                                      | al.                                                | aleja                           | Î          | 32-865 Gnoinik brzeski małonolskie<br>Liczba wyników: 10           |
| Kreator geokodowania 1557 (78)<br>41 2 | os.                                                | osiedle                         | Î          |                                                                    |
| 🖬 Akcje 😇 trafność 🍦 😇 I. trafień      | Nowe 'Wyrażenie do zastąpienia'                    | Nowe 'Wyrażenie po zastąpieniu' |            | g_miejsc_n g_simc_n ▲                                              |
| 2 🔂 🔗 100% 10                          | Anuluj                                             | Cofnij Geokoduj                 |            |                                                                    |
| 3 🔽 🔗 100% 2                           | ulica Kamieniec 07                                 | 870 Zakopane                    | 0963773    |                                                                    |
| 4 🛛 🕐 100% 2                           | ulica Kamieniec 07                                 | 870 Zakopane                    | 0963773    |                                                                    |
| 5 🕅 🖉 100% 2                           |                                                    | Zagórzany                       | 0425952    |                                                                    |

Rysunek 30: Uruchomienie geokodowania przy włączonym filtrowaniu obiektów

Raport po ukończeniu procesu geokodowania pokazuje, ile rekordów było przetwarzanych (41 objętych filtrem zamiast wszystkich 1989), a filtr wyników geokodowania pokazuje, że zbiór obiektów wielokrotnie trafionych zmniejszył się do 20.

Strona 30 z 50

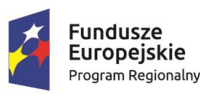

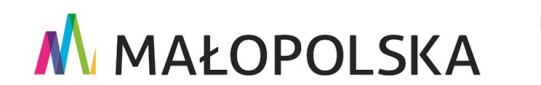

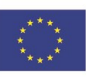

"Budowa, wdrożenie i utrzymanie Małopolskiej Infrastruktury Informacji Przestrzennej (MIIP-2)"

IS.I.272.8.2019

Powdrożeniowa Dokumentacja Użytkownika – Katalog zasobów Katalog zasobów

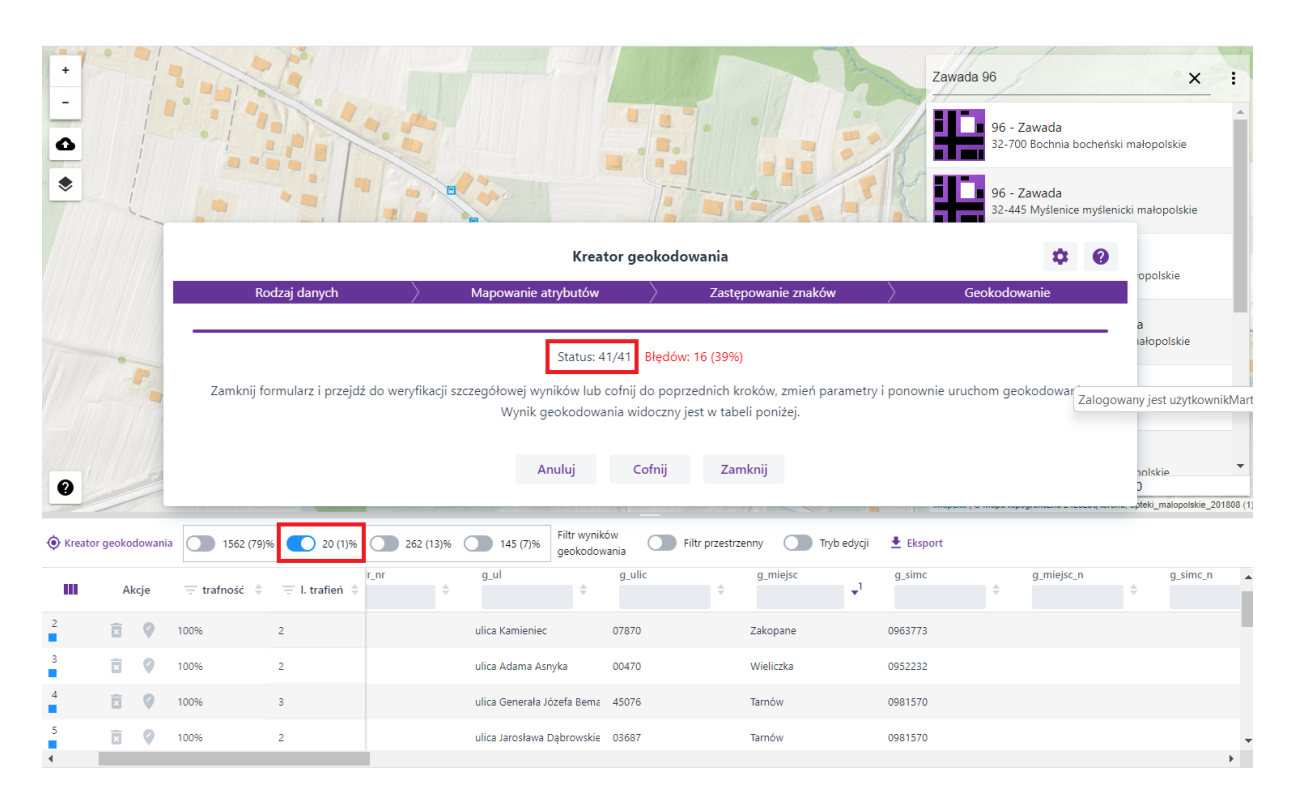

Rysunek 31: Raport z procesu geokodowania uwzględniającego włączony filtr

Po kliknięciu na mapie w obiekt reprezentujący adres 'Zawada 96', kod pocztowy '32-700', gmina 'Bochnia' widzimy, że liczba trafień dla obiektu zmniejszyła się z 9 do 1 i obiekt trafił do kategorii zielonej.

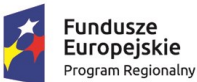

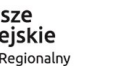

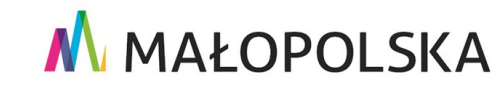

Unia Europejska

Rozwoju Regionalnego

Europejski Fundusz

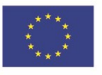

"Budowa, wdrożenie i utrzymanie Małopolskiej Infrastruktury Informacji Przestrzennej (MIIP-2)"

IS.I.272.8.2019

Powdrożeniowa Dokumentacja Użytkownika – Katalog zasobów Katalog zasobów

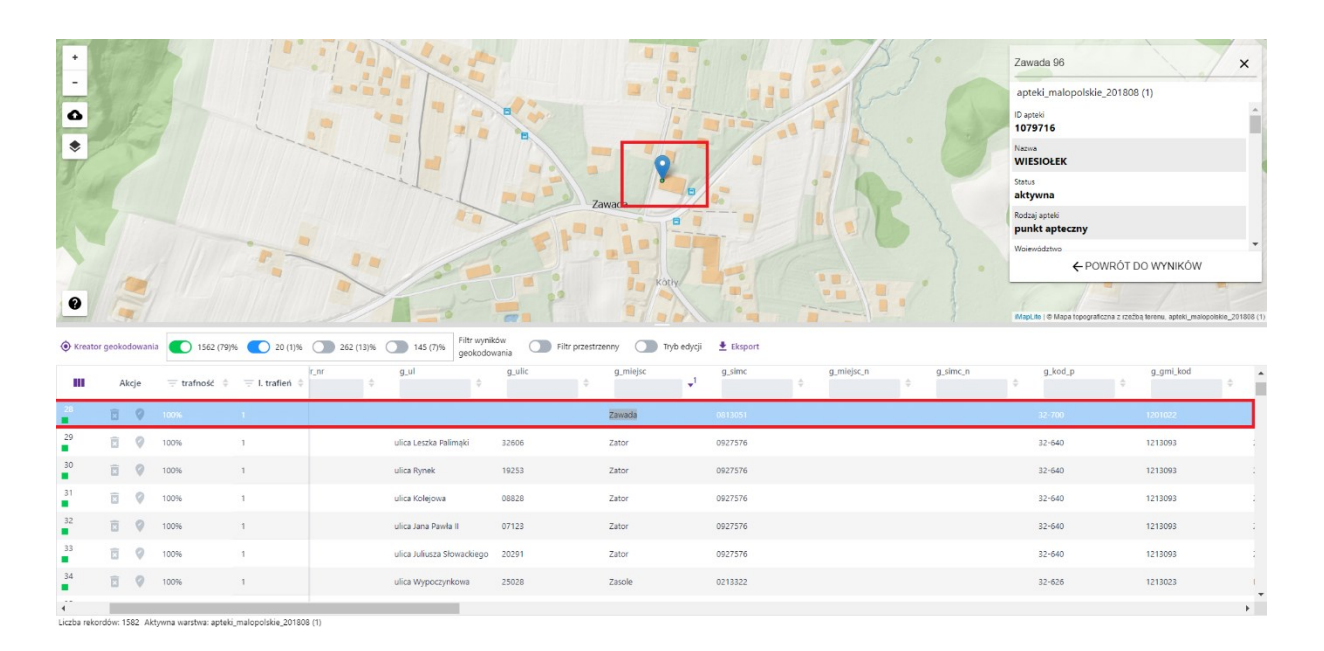

Rysunek 32: Wynik ponownego geokodowania adresu 'Zawada 96'

Przeglądanie obiektów i liczby trafień w kategorii niebieskiej może być istotne również w ramach weryfikacji danych wejściowych i eliminowania pustych (pominiętych) wartości. Poniższy przykład pokazuje tabelę z listą działek, w której istnieją rekordy bez numeru działki.

| lp. | powiat      | jednostka samorzadu terytorialnego | Nr działki | Miejscowość  |
|-----|-------------|------------------------------------|------------|--------------|
| 1.  | Bocheński   | Gmina Bochnia                      | 797/4      | Damienice    |
| 2.  | Bocheński   | Gmina Bochnia                      |            | Bochnia      |
| 3.  | Bocheński   | Gmina Łapanów                      | 313/10     | Zbydniów     |
| 4.  | Bocheński   | Gmina Nowy Wiśnicz                 | 857/4      | Nowy Wiśnicz |
| 5.  | Bocheński   | Gmina Rzezawa                      | 1259       | Bratucice    |
| 6.  | Bocheński   | Gmina Żegocina                     | 1376/11    | Łąkta Górna  |
| 7.  | Brzeski     | Gmina Czchów                       | 381/1      | Tymowa       |
| 8.  | Brzeski     | Gmina Iwkowa                       | 545        | Wojakowa     |
| 9.  | Brzeski     | Gmina Szczurowa                    | 341/3      | Wrzępia      |
| 10. | Chrzanowski | Gmina Alwernia                     | 835        | Grojec       |
| 11. | Chrzanowski | Gmina Libiąż                       | 1918/3     | Gromiec      |

### Rysunek 33: Tabela z listą działek

### Powyższy zbiór można zgeokodować z wykorzystaniem następujących parametrów

### w kreatorze geokodowania:

Strona 32 z 50

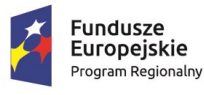

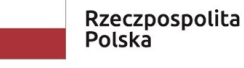

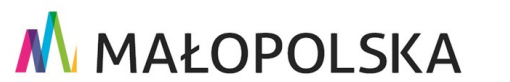

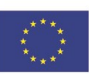

"Budowa, wdrożenie i utrzymanie Małopolskiej Infrastruktury Informacji Przestrzennej (MIIP-2)"

IS.I.272.8.2019

Powdrożeniowa Dokumentacja Użytkownika – Katalog zasobów Katalog zasobów

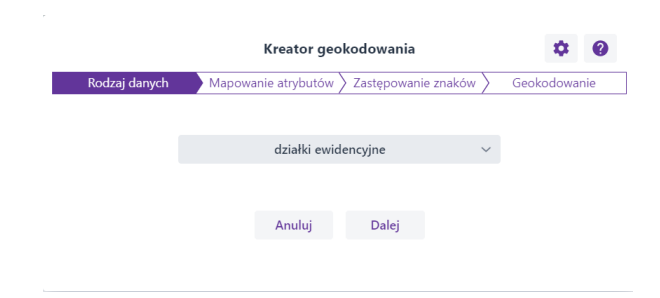

### Rysunek 34: Geokodowanie działek – rodzaj danych

|                 | Kreator ge          | okodowania                         | \$ 0  |
|-----------------|---------------------|------------------------------------|-------|
| Rodzaj danych   | Mapowanie atrybutów | Zastępowanie znaków 👌 Geokodo      | wanie |
| At              | rybut               | Kolumna z pliku źródłowego         |       |
| Nume            | r działki           | Nr działki                         |       |
| Miejs           | cowość              | Miejscowość                        | ×     |
| Nazw            | a gminy             | jednostka samorzadu terytorialnego | ×     |
| Nazwa           | powiatu             | powiat                             | ×     |
| Nazwa we        | ojewództwa          | Województwo                        | X     |
| Wybierz atrybut | ~                   |                                    | ~     |
|                 |                     |                                    |       |
|                 | Anuluj Co           | ofnij Dalej                        |       |

Rysunek 35: Geokodowanie działek – mapowanie atrybutów

|                           | Kreator ge          | eokodowania                      | ¢ 6          |
|---------------------------|---------------------|----------------------------------|--------------|
| Rodzaj danych 🛛 🔪         | Mapowanie atrybutów | 👌 Zastępowanie znaków 🔰          | Geokodowanie |
| Wybierz składową          |                     |                                  |              |
|                           | Nazwa               | gminy                            | ~            |
| Wyrażenie do              | zastąpienia         | Wyrażenie po z                   | mianie       |
| Miasto i Gmina            |                     |                                  | ×            |
| Gmina Miasta              |                     |                                  | ×            |
| Miasto                    |                     |                                  | ۵            |
| Gmina                     |                     |                                  | ۵            |
| Nowe 'Wyrażenie do zastąp | pienia'             | Nowe 'Wyrażenie po zastąpieniu'. |              |
|                           |                     |                                  |              |
|                           | Anuluj C            | ofnij Geokoduj                   |              |

Rysunek 36: Geokodowanie działek – zastępowanie znaków

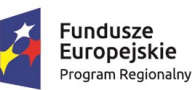

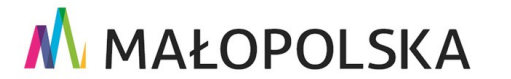

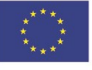

Strona 33 z 50

"Budowa, wdrożenie i utrzymanie Małopolskiej Infrastruktury Informacji Przestrzennej (MIIP-2)"

IS.I.272.8.2019

Powdrożeniowa Dokumentacja Użytkownika – Katalog zasobów Katalog zasobów

W wyniku geokodowania rekord z gminy Bochnia bez numeru działki trafił do kategorii niebieskiej, a liczba trafień wynosi 40. Jest to maksymalna liczba trafień raportowana przez Kreator geokodowania i wskazuje ona na brak odpowiedniej liczby zmiennych do zawężenia liczby trafień. Użytkownik powinien zweryfikować takie rekordy i uzupełnić dane, gdyż przypisana do tabeli działka jest pierwszą z brzegu, która ma w atrybutach województwo małopolskie, powiat bocheński, gminę Bochnia i miejscowość Bochnia. Dane można uzupełnić np. z wykorzystaniem narzędzi opisanych w podrozdziale 4.1.5. Edycja danych w tabeli.

| Kreato      | r geoko                 | dowania  | 47 (42)%                                      | 17 (15)%                | 0 (0)% | 47 | (42)% Filtr wynil<br>geokodol | ków<br>wania | Filtr przestrzen     | iny ( | Tryb edycji | 🛓 Eks | sport       |   |                 |   |             |   |          |        |
|-------------|-------------------------|----------|-----------------------------------------------|-------------------------|--------|----|-------------------------------|--------------|----------------------|-------|-------------|-------|-------------|---|-----------------|---|-------------|---|----------|--------|
| ш           | A                       | kcje     | $\overline{=}$ trafność $~$ $\Leftrightarrow$ | $\equiv$ I. trafień $~$ |        | ¢  | powiat                        | ¢            | jednostka samor      | ¢     | Nr działki  | ¢     | Miejscowość | ¢ | Numer dzialki_T | ¢ | Województwo | ¢ | objectid | 1      |
| 1           | $\overline{\mathbb{N}}$ | 0        | 100%                                          | 40                      |        |    | Bocheriski                    |              | Gmina Miasta Bochnia |       |             |       | Bochnia     |   |                 |   | małopolskie |   | 1        |        |
| 2           |                         | 9        | 100%                                          | 40                      |        |    | Gorlicki                      |              | Gmina Gorlice        |       |             |       | Szymbark    |   |                 |   | małopolskie |   | 16       |        |
| 3           | -                       | •        |                                               |                         |        |    |                               |              |                      |       |             |       | <u>-</u>    |   |                 |   |             |   |          | *<br>• |
| Liczba reko | rdów: 1                 | 7 Aktywr | na warstwa: MIRS_dzi                          | alki                    |        |    |                               |              |                      |       |             |       |             |   |                 |   |             |   |          |        |

Myšlenice 1083 × 03\_4.0003.1083 ۵ 03\_4.0004.1083 nice 4 1083, gm. I 0 Liczba wyników 25 (23)% 🔘 1 (1)% The Filt Tryb edycji ± Ek g\_dz\_swde g\_dz\_nr g\_dz\_id m Akcie 100% 40 1209/120907\_4.0001.3356/ 3356/2 120907\_4.0001.3356/2 Sułkowicz EGiB 9 1209/120908\_2.0004.7589 7589 120908\_2.0004.7589 Û 100% 40 Tokarnia Tokarnia powiat myślenick małopolski EGiB 100% 40 1210/121008\_2.0003.387/2 387/2 Czaczów EGiB 121008\_2.0003.387/2 0 1210/121009\_2.0015.1055/ 1055/ 121009\_2.0015.1055/ 0 9 100% 1210/121016\_5.0002.173 173 121016 5.0002.173 Stary Sac EGiB Barrice Gór 100% 40 1211/121110\_2.0001.896/5 896/5 121110\_2.0001.896/5 EGiB OCHOTNICA DOLNA 121207/121207\_5.0027.388 388/2 121207\_5.0027.388/2 EGiB

Rysunek 37: Wynik geokodowania działki dla rekordu bez numeru działki

Rysunek 38: Wynik geokodowania dla działki

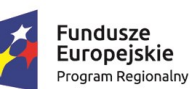

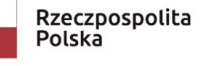

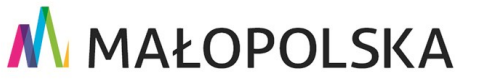

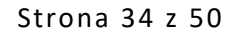

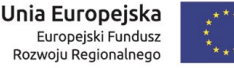

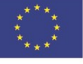

"Budowa, wdrożenie i utrzymanie Małopolskiej Infrastruktury Informacji Przestrzennej (MIIP-2)"

IS.I.272.8.2019

Powdrożeniowa Dokumentacja Użytkownika – Katalog zasobów Katalog zasobów

UWAGA! Liczba danych niejednoznacznych, zgeokodowanych w oparciu o zbyt małą liczbę zmiennych, może być mniejsza niż 40 w przypadku, gdy np. liczba działek w danej miejscowości jest mniejsza niż 40.

Zbiór wyświetlanych rekordów można dodatkowo ograniczyć z użyciem filtra dostępnego w nagłówku kolumny "l. trafień". Filtr ten może pomóc w przeglądaniu rekordów zaliczonych do kategorii niebieskiej.

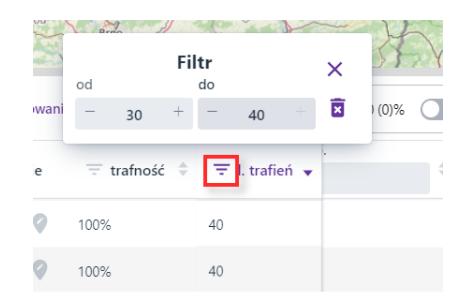

Rysunek 39: Filtr liczby trafień

Liczba trafień większa niż 1 dla rekordów o trafności = 100% może wynikać również z błędów w bazie referencyjnej (rejestrze). Zdarzają się przypadki, gdy np. adres o takich samych parametrach występuje w rejestrze wielokrotnie (np. wszystkie obiekty kompleksu szpitalnego oznaczone tym samym adresem).

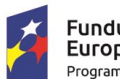

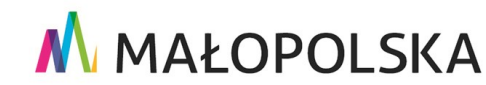

Unia Europejska Europejski Fundusz

Rozwoju Regionalnego

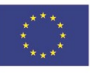

Strona 35 z 50

"Budowa, wdrożenie i utrzymanie Małopolskiej Infrastruktury Informacji Przestrzennej (MIIP-2)"

IS.I.272.8.2019

Powdrożeniowa Dokumentacja Użytkownika – Katalog zasobów Katalog zasobów

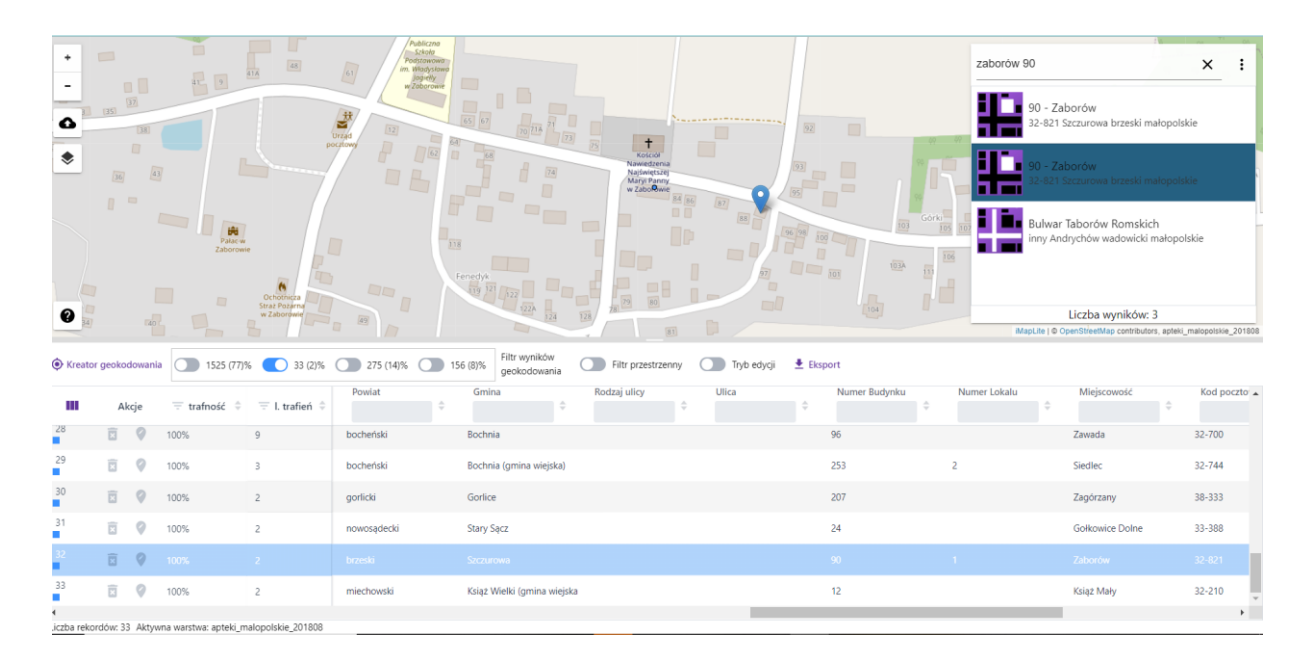

Rysunek 40: Adres 'Zaborów 90' występuje dwukrotnie w bazie referencyjnej (w rejestrze adresów)

### 4.1.4.2. Filtr przestrzenny

Użytkownik może skorzystać z narzędzia **{Filtr przestrzenny}** ( **P** Filtr przestrzenny ), które zawęża zawartość tabeli do obiektów znajdujących się w oknie mapy.

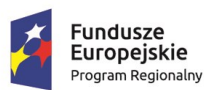

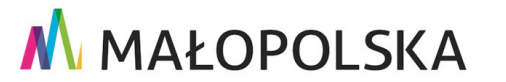

Europejski Fundusz

Rozwoju Regionalnego

Strona 36 z 50

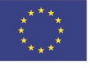

"Budowa, wdrożenie i utrzymanie Małopolskiej Infrastruktury Informacji Przestrzennej (MIIP-2)"

IS.I.272.8.2019

Powdrożeniowa Dokumentacja Użytkownika – Katalog zasobów Katalog zasobów

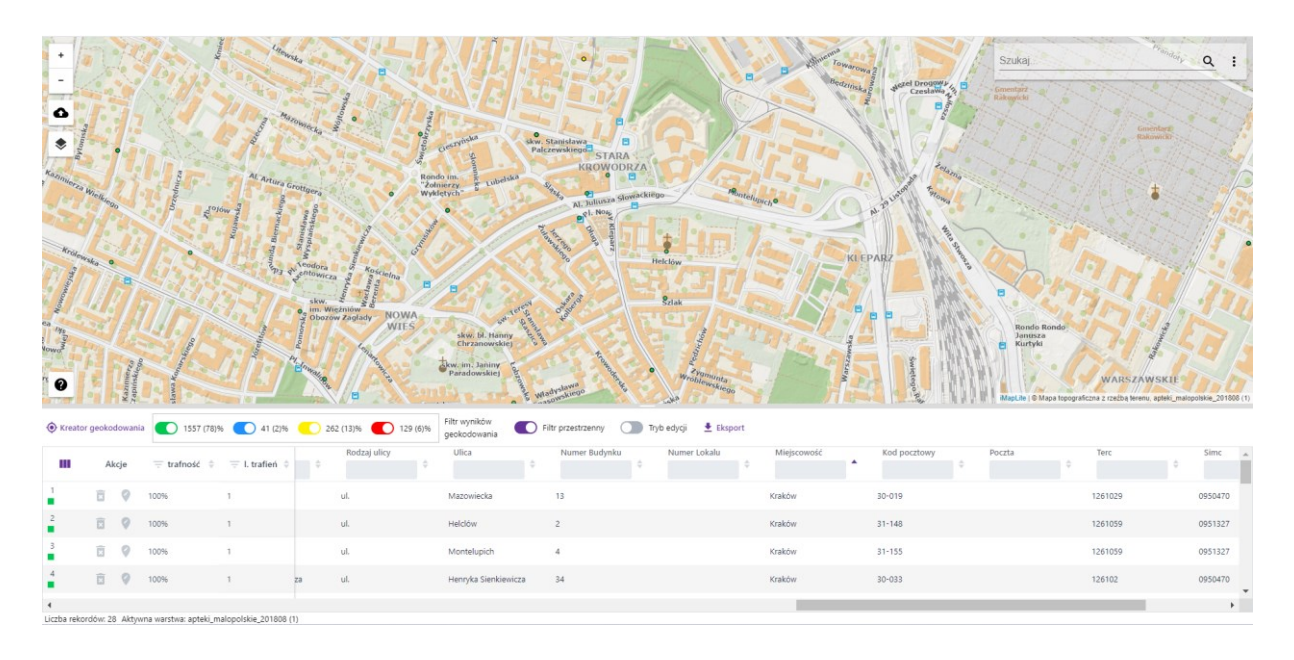

Rysunek 41: Uruchomiony filtr przestrzenny

### 4.1.4.3.Sortowanie wyników tabeli

Przy każdej kolumnie wynikowej danych dostępne jest narzędzie sortowania ( ⇒ ), które pozwala Użytkownikowi na przeglądanie uporządkowanych danych w tabeli, np. alfabetycznie A–Z lub Z–A, liczb od największej do najmniejszej lub od najmniejszej do największej. Możliwe jest ustawienie dwóch i więcej sortowań dla tabeli. By odwrócić sortowanie należy wcisnąć przycisk myszy ponownie na znaczek sortowania kolumny danych, by zrezygnować z sortowania należy ponownie kliknąć w przycisk narzędzia (szara ikona ⇒ – narzędzie nieaktywne, fioletowa ▲ lub ↓ – narzędzie aktywne).

Strona 37 z 50

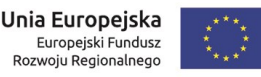

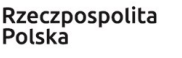

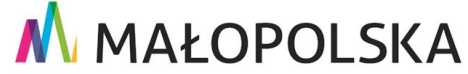

"Budowa, wdrożenie i utrzymanie Małopolskiej Infrastruktury Informacji Przestrzennej (MIIP-2)"

IS.I.272.8.2019

Powdrożeniowa Dokumentacja Użytkownika – Katalog zasobów Katalog zasobów

| Kreator      | geoko  | dowania  | 1525 (77)%           | 6 💽 33 (2)%              | 275 (14)   | 156 (8)%    | Filtr wyników<br>geokodowania | Filtr przestrzenny | nyb edycji 👲 Eksport |           |                 |                |     |
|--------------|--------|----------|----------------------|--------------------------|------------|-------------|-------------------------------|--------------------|----------------------|-----------|-----------------|----------------|-----|
|              | A      | cje      | = trafność $~~$      | $\equiv$ I. trafień $~~$ | teki 🗘     | Województwo | Powiat                        | Gmina 🚽            | © Rodzaj ulicy       | ¢ Ulica   | ÷ Numer Budynku | 2 Numer Lokalu | ÷ . |
| 1            |        | 0        | 100%                 | 1                        | nodostępna | małopolskie | wielicki                      | Niepołomice        | ul.                  | Bocheńska | 1               |                |     |
| 2            |        | 0        | 100%                 | 1                        | nodostępna | MAŁOPOLSKIE | wielicki                      | Wieliczka          | ul.                  | Leśna     | 1A              |                |     |
| 3            |        | 0        | 100%                 | 1                        | nodostępna | małopolskie | wielicki                      | Skawina            | ul.                  | Ogrody    | 1B              |                |     |
| 4            |        |          |                      |                          |            |             |                               |                    |                      |           |                 |                |     |
| Liczba rekor | dów: 1 | 989 Akty | wna warstwa: apteki_ | malopolskie_20180        | 8          |             |                               |                    |                      |           |                 |                |     |

Rysunek 42: Sortowanie wyników

# 4.1.5. Edycja danych w tabeli

Oprócz przeglądania wyników geokodowania można bezpośrednio w tabeli wykonać edycję danych. Funkcja edycji wczytanych do tabeli danych umożliwia uzupełnienie informacji dla wybranego rekordu lub jego usunięcie. Dzięki funkcji użytkownik ma możliwość zmiany danych w tabeli bez konieczności poprawiania ich w tabeli źródłowej i ponownego wczytywania do aplikacji. Aby uruchomić funkcję edycji obiektów w tabeli użytkownik włącza przycisk **{Tryb edycji}** ( 🔎 Tryb edycji).

| Kreato      | r geoko | dowania  | 1525 (77)            | 6 🚺 33 (2)%        | 275 (14    | 156 (8)%    | Filtr wyników<br>geokodowania | Filtr przestrzenny | 🚺 Tryb edycji 🛓 Ekspor | rt        |                 |              |     |
|-------------|---------|----------|----------------------|--------------------|------------|-------------|-------------------------------|--------------------|------------------------|-----------|-----------------|--------------|-----|
|             | A       | kcje     | \Xi trafność 🍦       | \Xi l. trafień 🍦   | teki 🗘     | Województwo | Powiat                        | Gmina<br>T         | Rodzaj ulicy<br>≑      | ⊕         | ≎ Numer Budynku | Numer Lokalu | ^   |
| 1           |         | 0        | 100%                 | 1                  | nodostępna | małopolskie | wielicki                      | Niepołomice        | e ul.                  | Bocheńska | 1               |              |     |
| 2           |         | 0        | 100%                 | 1                  | nodostępna | MAŁOPOLSKIE | wielicki                      | Wieliczka          | ul.                    | Leśna     | 1A              |              |     |
| 3           |         | 0        | 100%                 | 1                  | nodostępna | małopolskie | wielicki                      | Skawina            | ul.                    | Ogrody    | 1B              |              |     |
| 4           |         |          |                      |                    |            |             |                               |                    |                        |           |                 |              | F . |
| Liczba reko | rdów: 1 | 989 Aktj | /wna warstwa: apteki | _malopolskie_20180 | 8          |             |                               |                    |                        |           |                 |              |     |

Rysunek 43: Uruchomienie trybu edycji

### 4.1.5.1.Edycja obiektu w tabeli

Po uruchomieniu Trybu edycji użytkownik ma możliwość edycji każdego pola w tabeli. Aby edytować pole, np. [Nazwa ulicy], Użytkownik wciska na nim przycisk myszy, a w wybranym polu wyświetla się kursor. Użytkownik ma możliwość uzupełnienia brakujących danych, jak również zmiany już istniejących.

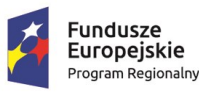

Polska

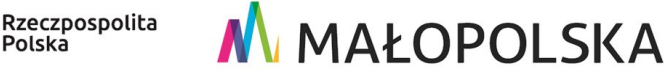

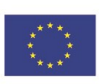

"Budowa, wdrożenie i utrzymanie Małopolskiej Infrastruktury Informacji Przestrzennej (MIIP-2)"

IS.I.272.8.2019

Powdrożeniowa Dokumentacja Użytkownika – Katalog zasobów Katalog zasobów

Zmiana wartości pola bezpośrednio w komórce tabeli i zatwierdzenie zmiany naciśnięciem klawisza {Enter} powoduje ponowne geokodowanie tego jednego rekordu z uwzględnieniem wprowadzonych zmian.

| *       |         |         | •              |                    | Comment                |                       |                       |                  |              |             | Szukaj.      |            | Q :      |
|---------|---------|---------|----------------|--------------------|------------------------|-----------------------|-----------------------|------------------|--------------|-------------|--------------|------------|----------|
| Kreato  | r geoko | dowania | 1557 (78)9     | 6 🚺 41 (2)% 🕥 262  | (13)% 🚺 129 (6)% 9     | ltr wyników 💦 🚺 Filtr | przestrzenny 🚺 Tryb   | edycji 👲 Eksport |              |             |              |            |          |
| m       | A       | kcje    | \Xi trafność 🌼 | \Xi l. trafień 💠 🗘 | Gmina 💠                | Rodzaj ulicy          | Ulica                 | Numer Budynku    | Numer Lokalu | Miejscowość | Kod pocztowy | Poczta     | Terc 🔺   |
| •       | •       | •       | 100.70         |                    | And yenow (miasto w §  | un.                   | этагочнејзка          | 2                |              | Anurychow   | 34-120       | Anarycriow | 1210014  |
| 17      | ×       | 0       | 100%           | 1                  | Andrychów              | ul.                   | Krakowska             | 62               |              | Andrychów   | 34-120       |            | 1218014  |
| 18      |         | 0       | 100%           | 1                  | Andrychów (miasto w g  | ul.                   | Jarosława Dąbrowskieg | 19               |              | Andrychów   | 34-120       |            | 1218014  |
| 19      | â       | 0       | 100%           | 1                  | Andrychów              | ul.                   | Krakowska             | 83               |              | Andrychów   | 34-120       |            | 1218014  |
| 20      | ũ       | 0       |                |                    | Andrychów              | ul.                   | Legionów Polskich     | 1                |              | Andrychów   | 34-120       |            |          |
| 21      | ũ       | 0       | 100%           | 1                  | Andrychów              |                       | Rynek                 | 26A              |              | Andrychów   | 34-120       |            | 1218014  |
| 22      |         | 0       | 100%           | 1                  | Babice                 | ul.                   | dr. Jana Goląba       | 1                |              | Babice      | 32-551       |            | 120302   |
| 23      | ŝ       | 0       | 100%           | 1                  | Spytkowice (gmina wie) | ul.                   | Górki                 | 1                |              | Bachowice   | 34-116       | Spytkowice | 1218062  |
| 24<br>• | đ       | 9       | 100%           | 1                  | Zabierzów              | ul.                   | kpt. Mieczysława Medw | 1                |              | Balice      | 32-083       |            | 120616 - |

Rysunek 44: Zawartość tabeli przed zmianą wartości bezpośrednio w komórce tabeli

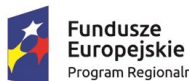

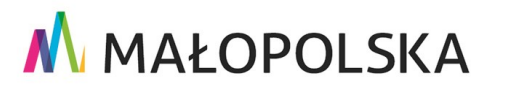

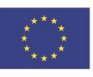

Strona 39 z 50

"Budowa, wdrożenie i utrzymanie Małopolskiej Infrastruktury Informacji Przestrzennej (MIIP-2)"

IS.I.272.8.2019

Powdrożeniowa Dokumentacja Użytkownika – Katalog zasobów Katalog zasobów

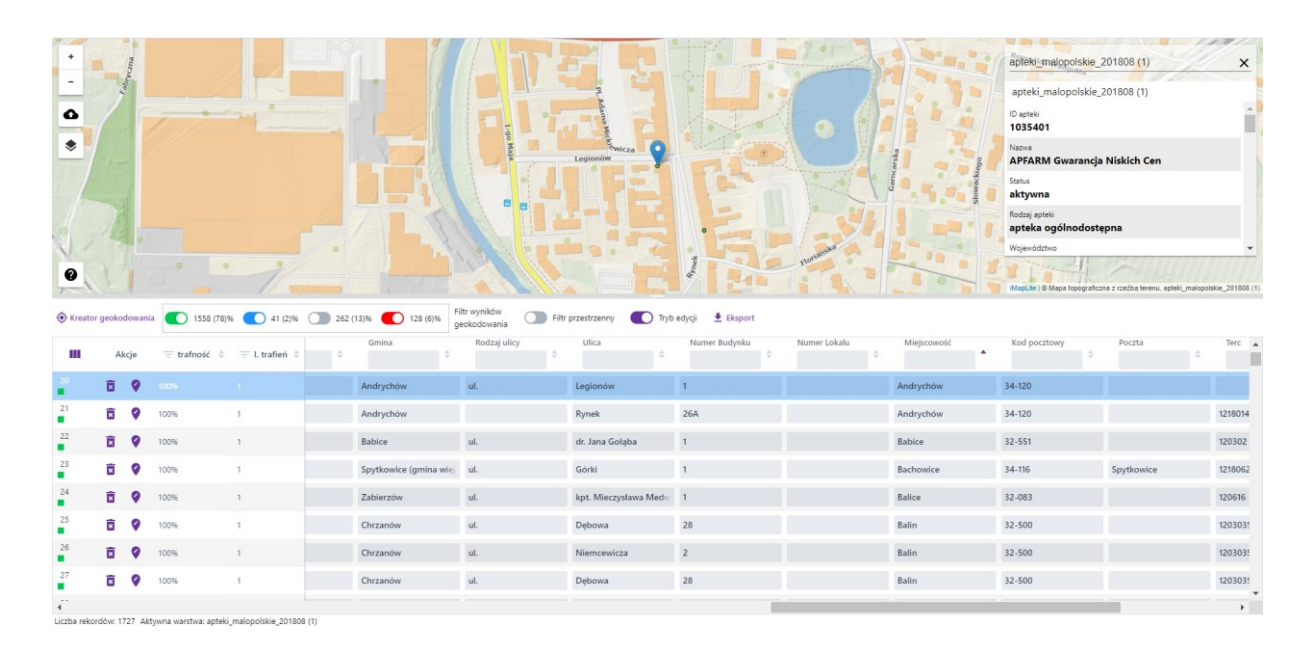

Rysunek 45: Zawartość tabeli po zmianie wartości bezpośrednio w komórce tabeli

### 4.1.5.2. Wprowadzenie pozycji obiektu

Innym sposobem przypisania obiektowi pozycji jest wprowadzenie jej na mapie. Ma ono zastosowanie wtedy, gdy obiekt nie został wyszukany w procesie geokodowania i nie ma geometrii, a my możemy przynajmniej w przybliżeniu określić jego położenie i w ten sposób skompletować potrzebną do dalszych prac bazę.

Aby dodać pozycję obiektu, Użytkownik wybiera przycisk **{Wskaż geometrię}** (♥). Następnie użytkownik wskazuje na mapie lokalizację obiektu – obiekt zostaje zgeokodowany. Należy zwrócić uwagę, że pomimo ponownego geokodowania obiektu, kolumny w tabeli z przedrostkiem 'g\_' nie zostały uzupełnione. Wynika to z faktu, że podczas wcześniejszego procesu geokodowania nie został odnaleziony w bazie referencyjnej odpowiednik obiektu.

W przykładzie przedstawionym na rysunku poniżej wyszukano adres 'Grunwaldzka 50' jako przybliżoną lokalizację niezgeokodowanego adresu Grunwaldzka 51 w Bobowej.

Strona 40 z 50

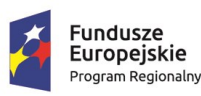

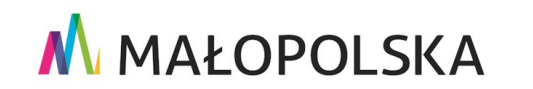

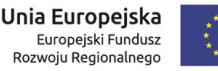

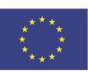

"Budowa, wdrożenie i utrzymanie Małopolskiej Infrastruktury Informacji Przestrzennej (MIIP-2)"

IS.I.272.8.2019

Powdrożeniowa Dokumentacja Użytkownika – Katalog zasobów Katalog zasobów

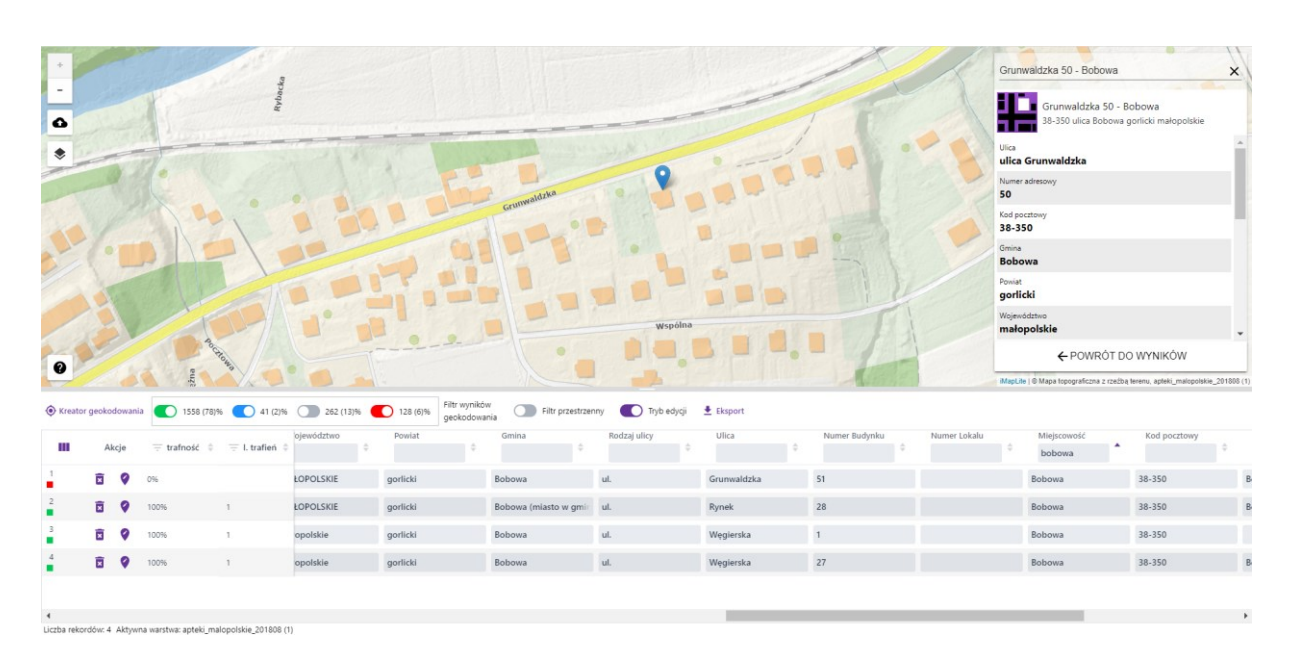

Rysunek 46: Odszukanie na mapie przybliżonej pozycji adresu Grunwaldzka 51 w Bobowej

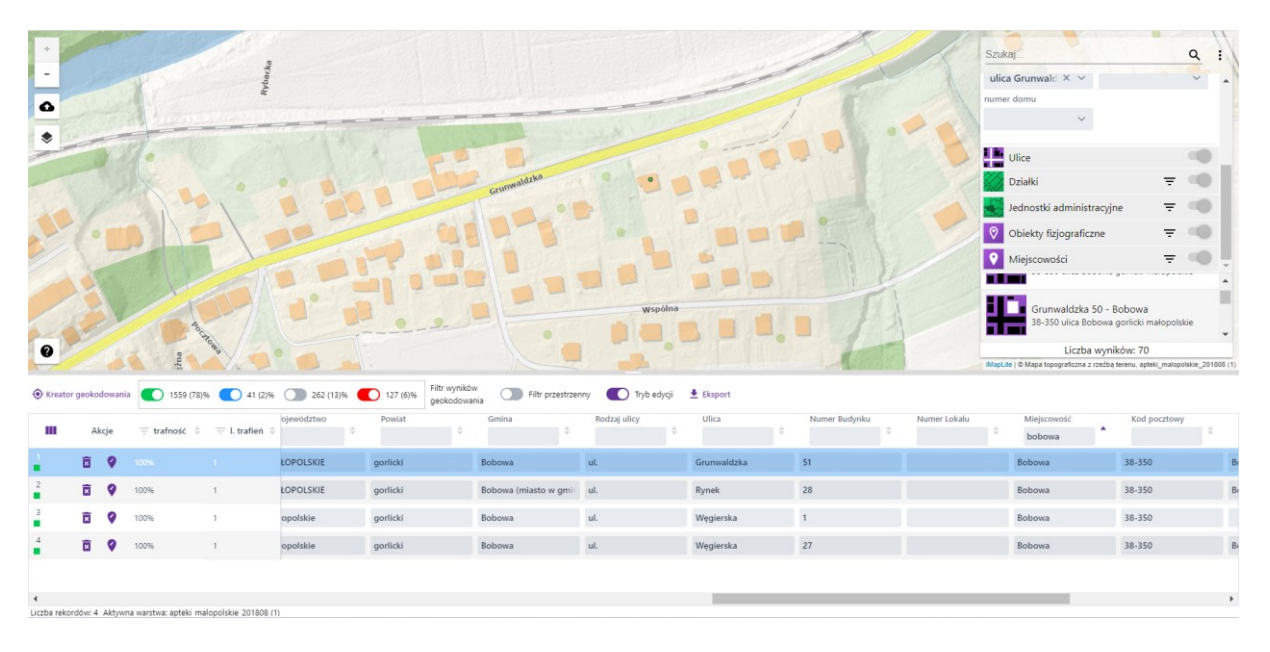

Rysunek 47: Atrybuty obiektu po wprowadzeniu jego położenia na mapie

Narzędzie wprowadzenia pozycji obiektu dostępne jest tylko wtedy, gdy włączony jest tryb edycji. W przeciwnym razie narzędzie ma kolor szary i jest nieaktywne.

Strona 41 z 50

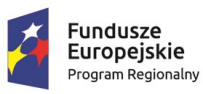

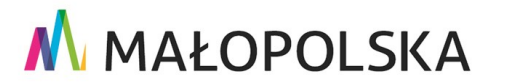

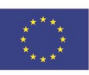

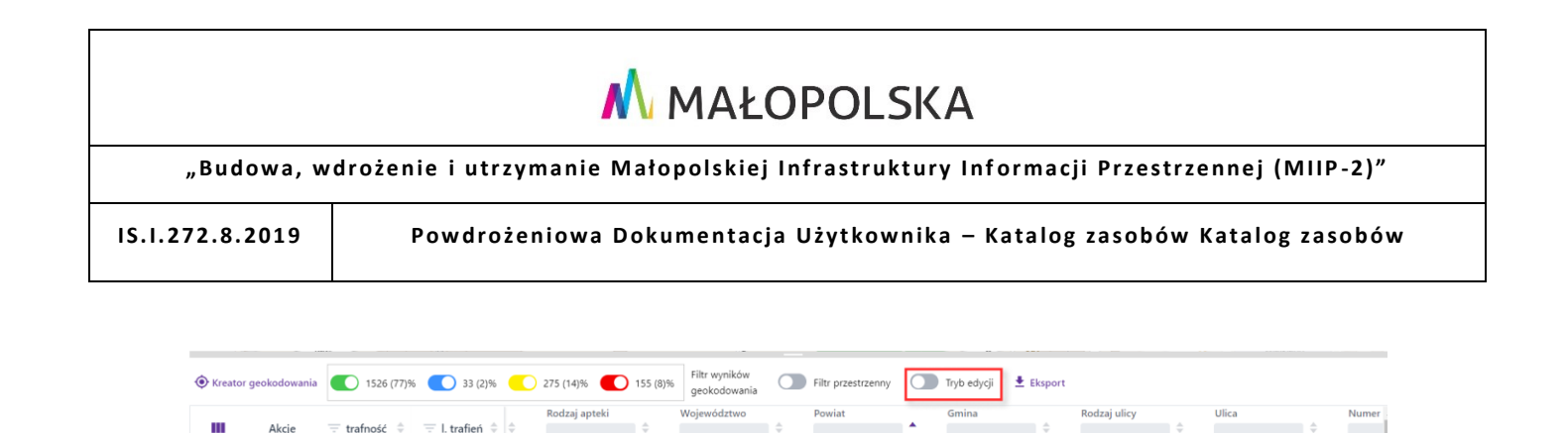

| R | ysunek | 48: | Przycisk | {Wskaż | <i>geometrie</i> } | jest | nieakt | ywny | przy | v wy | <i>lgczon</i> | ym ti | rybie | edycji |
|---|--------|-----|----------|--------|--------------------|------|--------|------|------|------|---------------|-------|-------|--------|

bocheński

Lipnica Murowana (gm

### 4.1.5.3. Usunięcie rekordu z aktywnej warstwy

MAŁOPOLSKIE

punkt apteczny

Aby usunąć zbędny rekord, Użytkownik wybiera przycisk **{Usuń}** ( 🗵 ). Analogicznie do narzędzia wprowadzenia pozycji obiektu, przycisk {Usuń} dostępny jest tylko wtedy, gdy włączony jest tryb edycji. W przeciwnym razie narzędzie ma kolor szary i jest nieaktywne.

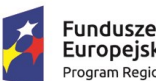

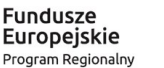

Akcie 9 

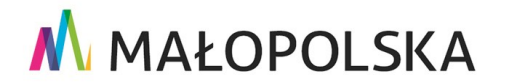

Strona 42 z 50

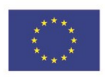

Unia Europejska Europejski Fundusz Rozwoju Regionalnego

"Budowa, wdrożenie i utrzymanie Małopolskiej Infrastruktury Informacji Przestrzennej (MIIP-2)"

IS.I.272.8.2019

Powdrożeniowa Dokumentacja Użytkownika – Katalog zasobów Katalog zasobów

# 4.2. Eksport wyników geokodowania do pliku

Funkcja eksportu wyników geokodowania do pliku dostępna jest w pasku narzędziowym tabeli.

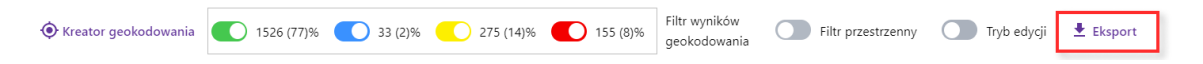

Rysunek 49: Uruchomienie eksportu wyników geokodowania do pliku

Podczas eksportu Użytkownik może wybrać format, w jakim plik wynikowy zostanie zapisany oraz docelowy układ współrzędnych, np. Format pliku wynikowego: [geojson] i Układ współrzędnych: [EPSG 4326 (WGS 84)].

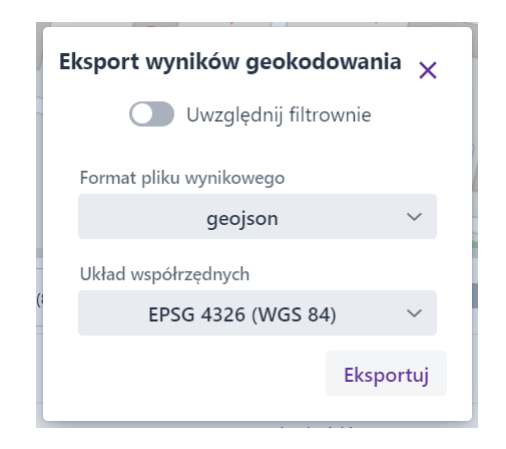

Rysunek 50: Eksport wyników geokodowania

Użytkownik za pomocą suwaka **{Uwzględnij filtrowanie}** może także wybrać, czy eksportowane będą wszystkie rekordy tabeli, czy tylko te, dla których ustawione jest filtrowanie. Po wybraniu przycisku **{Eksportuj}** dane zostaną pobrane i zapisane w domyślnym katalogu przeglądarki.

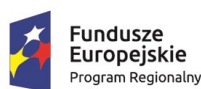

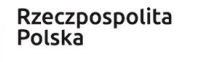

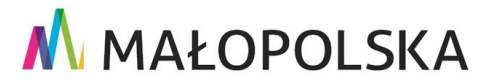

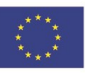

Strona 43 z 50

"Budowa, wdrożenie i utrzymanie Małopolskiej Infrastruktury Informacji Przestrzennej (MIIP-2)"

IS.I.272.8.2019

Powdrożeniowa Dokumentacja Użytkownika – Katalog zasobów Katalog zasobów

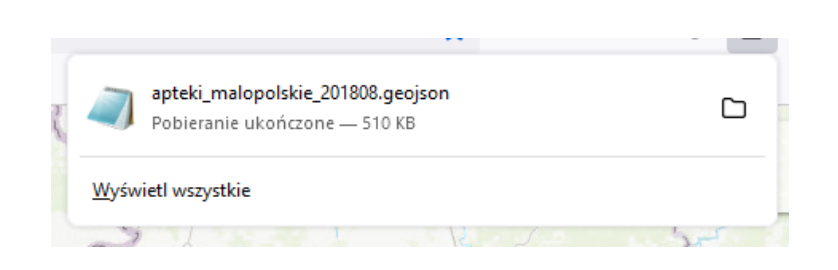

Rysunek 51: Pobrane dane

Plik eksportu zapisuje się w standardowym katalogu przeglądarki – nie ma potrzeby wskazywania katalogu i nazwy pliku.

# 4.3.Eksport/import konfiguracji geokodowania do/z pliku

W formularzu **Kreatora geokodowania** możliwe jest wykonanie eksportu bieżącej konfiguracji geokodowania do pliku lub wykonanie importu konfiguracji z dysku lokalnego. Narzędzie dostępne jest w każdym kroku kreatora, z wyjątkiem czasu, kiedy trwa proces geokodowania.

| Kreator geokodowania |                     |                     |           |              |  |  |  |
|----------------------|---------------------|---------------------|-----------|--------------|--|--|--|
| Rodzaj danych        | Mapowanie atrybutów | Zastępowanie znaków | $\rangle$ | Geokodowanie |  |  |  |
|                      |                     |                     |           |              |  |  |  |
|                      | adresv              |                     | $\sim$    |              |  |  |  |
|                      | daresy              |                     |           |              |  |  |  |
|                      |                     |                     |           |              |  |  |  |
|                      | Anuluj              | Dalej               |           |              |  |  |  |
|                      |                     |                     |           |              |  |  |  |
|                      |                     |                     |           |              |  |  |  |

Rysunek 52: Narzędzie eksportu / importu konfiguracji

🔥 MAŁOPOLSKA

Użytkownik wskazuje przycisk **{Konfiguracja}** ( 🍄 ) i aplikacja wyświetla listę narzędzi.

Strona 44 z 50

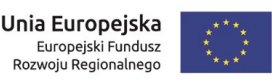

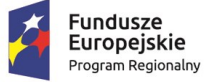

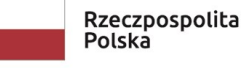

"Budowa, wdrożenie i utrzymanie Małopolskiej Infrastruktury Informacji Przestrzennej (MIIP-2)"

IS.I.272.8.2019

Powdrożeniowa Dokumentacja Użytkownika – Katalog zasobów Katalog zasobów

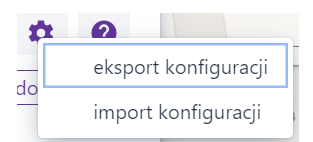

### Rysunek 53: Wybór narzędzia eksportu

{Eksport konfiguracji} to eksport elementów składających się na konfigurację geokodowania do zewnętrznego pliku. Plik ma stałą nazwę 'iMapLite\_geokodowanie\_config.gcfg' i jest zapisywany w domyślnym katalogu przeglądarki, analogicznie jak w przypadku eksportu wyników geokodowania. W przypadku istnienia pliku o takiej samej nazwie, do nazwy pliku dodawany jest kolejny numer, np. 'iMapLite\_geokodowanie\_config(3).gcfg'.

> iMapLite\_geokodowanie\_config.gcfg Pobieranie ukończone — 5,8 KB

 $\Box$ 

### Rysunek 54: Zapis pliku z konfiguracją

W przypadku wyboru narzędzia **{Import konfiguracji}** system udostępnia formularz umożliwiający wybór pliku z dysku. Plik następnie jest weryfikowany i jeśli jest poprawny, jego zawartość wczytywana jest do formularzy, zastępując bieżące ustawienia **Kreatora geokodowania.** 

# 4.4. Warstwy

Funkcja **{Warstwy}** ( **>** ) pozwala na zarządzanie wyświetlanymi serwisami i warstwami. Użytkownik, wciskając ikonę przy danym serwisie /warstwie, może włączyć jej

widoczność w oknie mapy ( 💿 ) lub ją wyłączyć ( 🔌 ).

Dla zaimportowanej warstwy danych dostępne są dodatkowe narzędzia:

Strona 45 z 50

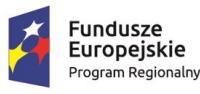

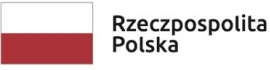

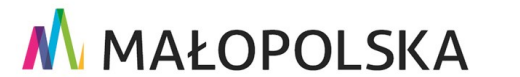

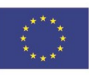

"Budowa, wdrożenie i utrzymanie Małopolskiej Infrastruktury Informacji Przestrzennej (MIIP-2)"

IS.I.272.8.2019

Powdrożeniowa Dokumentacja Użytkownika – Katalog zasobów Katalog zasobów

- {Przybliż do warstwy} ( >) przybliżenie widoku mapy do zasięgu zgeokodowanych danych;
- {Usuń} ( 🖻 ) usuwanie warstwy z aplikacji;
- {Włącz / Wyłącz warstwę} ( ) włączanie albo wyłączanie widoczności warstwy w oknie mapy.

| ×   | W | /ar | stw      | y      |         |        |         |       |   |   |
|-----|---|-----|----------|--------|---------|--------|---------|-------|---|---|
| WAS |   | N   | /lapa t  | topogr | aficzn  | a z rz | eźbą te | erenu |   | 0 |
|     |   | C   | Ortofot  | tomap  | a       |        |         |       |   | Ø |
|     |   | a   | ipteki_i | malopo | lskie_2 | 201808 | (1)     | •     | X |   |

Rysunek 55: Okno warstw

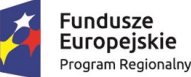

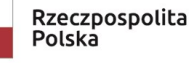

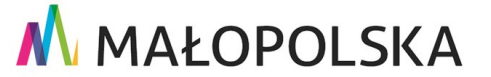

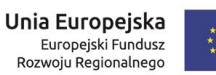

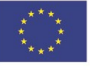

Strona 46 z 50

"Budowa, wdrożenie i utrzymanie Małopolskiej Infrastruktury Informacji Przestrzennej (MIIP-2)"

IS.I.272.8.2019

Powdrożeniowa Dokumentacja Użytkownika – Katalog zasobów Katalog zasobów

# 5. Obsługa sytuacji nietypowych

W pozostałych nietypowych / nieprzewidzianych w niniejszej dokumentacji sytuacjach należy skontaktować się z Administratorem systemu poprzez adres mejlowy: administrator@mapymalopolski.pl.

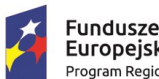

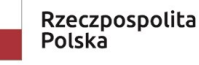

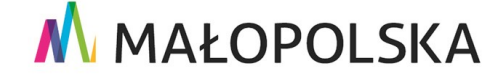

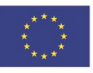

Strona 47 z 50

"Budowa, wdrożenie i utrzymanie Małopolskiej Infrastruktury Informacji Przestrzennej (MIIP-2)"

IS.I.272.8.2019

Powdrożeniowa Dokumentacja Użytkownika – Katalog zasobów Katalog zasobów

# Spis rysunków

| Rysunek 1: Aplikacja geokodowania5                                                  |
|-------------------------------------------------------------------------------------|
| Rysunek 2: Okno aplikacji                                                           |
| Rysunek 3: Uruchomienie aplikacji Geokodowanie w Katalogu zasobów                   |
| Rysunek 4: Uruchomienie geokodowania w Menedżerze zasobów10                         |
| Rysunek 5: Widok aplikacji Geokodowanie11                                           |
| Rysunek 6: Pierwszy krok Kreatora geokodowania – rodzaj danych12                    |
| Rysunek 7: Rodzaje geokodowania13                                                   |
| Rysunek 8: Drugi krok – określenie mapowania kolumn pliku wejściowego na atrybuty   |
| danych referencyjnych13                                                             |
| Rysunek 9: Automatyczne mapowanie pól dla danych adresowych14                       |
| Rysunek 10: Atrybuty dostępne dla rodzaju danych "Adresy"15                         |
| Rysunek 11: Atrybut "Nazwa ulicy" zmapowany na kolumny: "Rodzaj ulicy" i "Ulica" 16 |
| Rysunek 12: Przykład – dane adresowe zapisane w jednej kolumnie tabeli16            |
| Rysunek 13: Mapowanie adresu zapisanego w jednej kolumnie pliku 17                  |
| Rysunek 14: Trzeci krok – zastępowanie znaków18                                     |
| Rysunek 15: Przycisk rozwijający listę składowych (atrybutów)19                     |
| Rysunek 16: Lista składowych19                                                      |
| Rysunek 17: Definicja przykładowego zastępowania znaków 20                          |
| Rysunek 18: Uruchomienie procesu geokodowania 21                                    |
| Rysunek 19: Czwarty krok – geokodowanie z informacją o postępie procesu 22          |

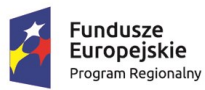

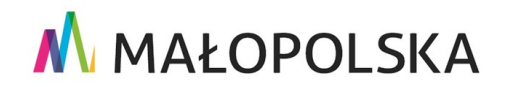

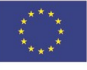

Strona 48 z 50

"Budowa, wdrożenie i utrzymanie Małopolskiej Infrastruktury Informacji Przestrzennej (MIIP-2)"

IS.I.272.8.2019

Powdrożeniowa Dokumentacja Użytkownika – Katalog zasobów Katalog zasobów

| Rysunek 20: Widok aplikacji po zakończeniu geokodowania 22                             |
|----------------------------------------------------------------------------------------|
| Rysunek 21: Wygląd tabeli i mapy po zamknięciu kreatora geokodowania 23                |
| Rysunek 22: Oznaczenie trafności geokodowania w tabeli                                 |
| Rysunek 23: Narzędzie – filtr wyników geokodowania25                                   |
| Rysunek 24: Wybranie obiektu w tabeli25                                                |
| Rysunek 25: Wskazanie obiektu na mapie27                                               |
| Rysunek 26: Wielokrotne trafienie adresu 'Zawada 96'                                   |
| Rysunek 27: Wyszukiwanie – ograniczenie do wyszukiwania adresów                        |
| Rysunek 28: Wynik wyszukiwania 29                                                      |
| Rysunek 29: Geokoder – mapowanie dodatkowych atrybutów                                 |
| Rysunek 30: Uruchomienie geokodowania przy włączonym filtrowaniu obiektów 30           |
| Rysunek 31: Raport z procesu geokodowania uwzględniającego włączony filtr              |
| Rysunek 32: Wynik ponownego geokodowania adresu 'Zawada 96'                            |
| Rysunek 33: Tabela z listą działek 32                                                  |
| Rysunek 34: Geokodowanie działek – rodzaj danych                                       |
| Rysunek 35: Geokodowanie działek – mapowanie atrybutów                                 |
| Rysunek 36: Geokodowanie działek – zastępowanie znaków                                 |
| Rysunek 37: Wynik geokodowania działki dla rekordu bez numeru działki                  |
| Rysunek 38: Wynik geokodowania dla działki 34                                          |
| Rysunek 39: Filtr liczby trafień                                                       |
| Rysunek 40: Adres 'Zaborów 90' występuje dwukrotnie w bazie referencyjnej (w rejestrze |
| adresów)                                                                               |

Strona 49 z 50

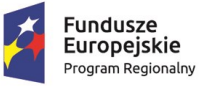

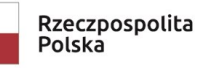

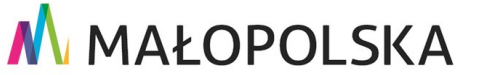

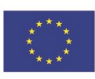

"Budowa, wdrożenie i utrzymanie Małopolskiej Infrastruktury Informacji Przestrzennej (MIIP-2)"

IS.I.272.8.2019

Powdrożeniowa Dokumentacja Użytkownika – Katalog zasobów Katalog zasobów

| Rysunek 41: Uruchomiony filtr przestrzenny                                              |
|-----------------------------------------------------------------------------------------|
| Rysunek 42: Sortowanie wyników38                                                        |
| Rysunek 43: Uruchomienie trybu edycji38                                                 |
| Rysunek 44: Zawartość tabeli przed zmianą wartości bezpośrednio w komórce tabeli 39     |
| Rysunek 45: Zawartość tabeli po zmianie wartości bezpośrednio w komórce tabeli 40       |
| Rysunek 46: Odszukanie na mapie przybliżonej pozycji adresu Grunwaldzka 51 w Bobowej    |
|                                                                                         |
| Rysunek 47: Atrybuty obiektu po wprowadzeniu jego położenia na mapie                    |
| Rysunek 48: Przycisk {Wskaż geometrię} jest nieaktywny przy wyłączonym trybie edycji 42 |
| Rysunek 49: Uruchomienie eksportu wyników geokodowania do pliku                         |
| Rysunek 50: Eksport wyników geokodowania43                                              |
| Rysunek 51: Pobrane dane                                                                |
| Rysunek 52: Narzędzie eksportu / importu konfiguracji44                                 |
| Rysunek 53: Wybór narzędzia eksportu45                                                  |
| Rysunek 54: Zapis pliku z konfiguracją45                                                |
| Rysunek 55: Okno warstw                                                                 |

# Spis tabel

| Tabela 1: Słownik pojęć i skrótów | . 6 |
|-----------------------------------|-----|
| Tabela 2: Elementy interfejsu     | . 6 |

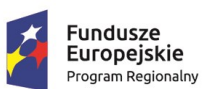

**Unia Europejska** Europejski Fundusz Rozwoju Regionalnego

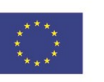

Strona 50 z 50

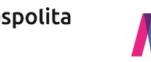

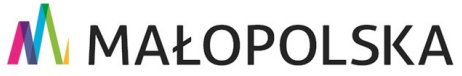